# 모듈형 시리얼-이더넷 컨버터 CSE-M24 사용자 설명서

Version 1.5

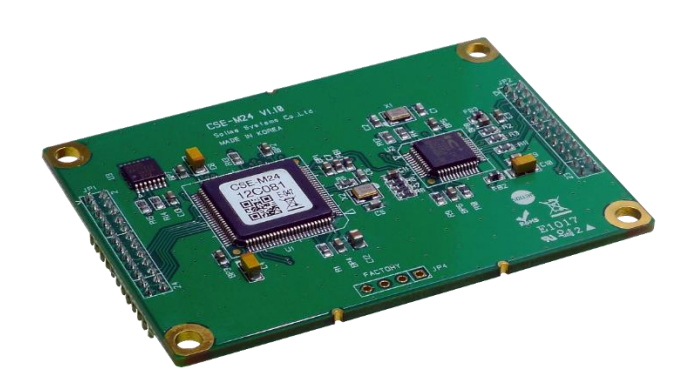

# 솔내시스템㈜

https://www.sollae.co.kr

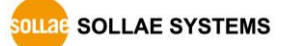

https://www.sollae.co.kr

#### 목 차 1

| 1 목 차                 | 1 -                                   |
|-----------------------|---------------------------------------|
| 2 개요                  | - 4 -                                 |
| 2.1 개요                | 4 -                                   |
| 2.2 주요 특징             |                                       |
| 2.3 응용 구성도            | 5 -                                   |
| 2.4 제품 사양             | 7 -                                   |
| 2.4.1 하드웨어 사양         | 7 -                                   |
| 2.4.2 소프트웨어 사양        | 7 -                                   |
| 2.4.3 치수              | - 8 -                                 |
| 2.4.4 핀사양             |                                       |
| 2.4.5 시리얼포트 특징        | 11 -                                  |
| 2.4.6 응용 외로노          | - 12 -                                |
| 3 설치 및 시험작동           | 13 -                                  |
| 3.1 설치                | 13 -                                  |
| 3.1.1 네트워크 영역 설정      | 14 -                                  |
| 3.2 시험작동              | 16 -                                  |
| 4 환경 값 설정 방법          | 19 -                                  |
| 4.1 ezManager를 이용한 설정 | 19 -                                  |
| 4.1.1 LAN을 통한 설정      | - 19 -                                |
| 4.1.2 시리얼을 통한 설정      | - 20 -                                |
| 4.2 AT command        | 21 -                                  |
| 5 동작 모드               | 22 -                                  |
| 5.1 동작 모드란?           | 22 -                                  |
| 5.2 각 동작모드 진입방법       | 22 -                                  |
| 5.3 각 동작모드 비교         | 23 -                                  |
| 5.4 일반모드              | 23 -                                  |
| 5.5 시리얼설정모드           | 24 -                                  |
| 5.6 ISP모드             | 24 -                                  |
| 5.6.1 펌웨어 업그레이드       | - 24 -                                |
| 5.6.2 보안기능 해제         | - 24 -                                |
| 6 통신모드                | 25 -                                  |
| 6.1 TCP 서버            | 25 -                                  |
| SOLLAE SYSTEMS        | - 1 - <u>https://www.sollae.co.kr</u> |

| 6.1.1 수묘 설성항복                                                                                                    | 25 -                                                                                                    |
|----------------------------------------------------------------------------------------------------|----------------------------------------------------------------------------------------------------|
| 6.1.2 동작 예                                                                                                    | 26 -                                                                                                    |
| 6.2 TCP 클라이언트                                                                                                    | 29 -                                                                                                    |
| 6.2.1 주요 설정항목                                                                                                    | 29 -                                                                                                    |
| 6.2.2 동작 예                                                                                                    | 30 -                                                                                                    |
| 6.3 AT명령                                                                                                    | 33 -                                                                                                    |
| 6.3.1 주요 설정항목                                                                                                    | 33 -                                                                                                    |
| 6.3.2 동작 예                                                                                                    | 34 -                                                                                                    |
| 6.4 UDP                                                                                                    | 37 -                                                                                                    |
| 6.4.1 주요 설정항목                                                                                                    | 37 -                                                                                                    |
| 6.4.2 동작 예                                                                                                    | 38 -                                                                                                    |
| 7 시스템 관리                                                                                                    | 40 -                                                                                                    |
| 71 펌웨어 업그레이드                                                                                                    | - 40 -                                                                                                    |
| 711 프웨어                                                                                                    | - 40 -                                                                                                    |
| 712 업그레이드 적차                                                                                                    | - 40 -                                                                                                    |
| 72 제품 상태 점검                                                                                                    | - 42 -                                                                                                    |
| 7.2.1 텔넷(TFINFT)을 이용한 상태점검                                                                                                    | - 42 -                                                                                                    |
| 7.2.2 ezManager를 이용한 상태 점검                                                                                                    | - 45 -                                                                                                    |
|                                                                                                    |                                                                                                    |
| 8 모안기능                                                                                                    | 49 -                                                                                                    |
|                                                                                                    |                                                                                                    |
| 8.1 제품 접근제한                                                                                                    | 49 -                                                                                                    |
| 8.1 제품 접근제한<br><i>8.1.1 비밀번호 설정</i>                                                                                             | 49 -<br>49 -                                                                                                    |
| 8.1 제품 접근제한<br>8.1.1 비밀번호 설정<br>9 기타 유용한 기능                                                                                     | 49 -<br><i>49 -</i><br><b>50</b> -                                                                                                    |
| 8.1 제품 접근제한<br>8.1.1 비밀번호 설정<br>9 기타 유용한 기능<br>9.1 IP 주소 통보 기능                                                                  | 49 -<br><i>49 -</i><br><b>50</b> -<br>50 -                                                                                                    |
| 8.1 제품 접근제한         8.1.1 비밀번호 설정         9 기타 유용한 기능         9.1 IP 주소 통보 기능         9.2 MAC 주소 전송 기능                          | 49 -<br>49 -<br><b>50</b> -<br>50 -<br>51 -                                                                                                    |
| 8.1 제품 접근제한         8.1.1 비밀번호 설정         9 기타 유용한 기능         9.1 IP 주소 통보 기능         9.2 MAC 주소 전송 기능         9.3 시리얼포트 탭의 기능들 | 49 -<br>49 -<br><b>50 -</b><br>50 -<br>51 -<br>52 -                                                                                                    |
| <ul> <li>8.1 제품 접근제한</li></ul>                                                                                                  | 49 -<br>49 -<br><b>50 -</b><br>50 -<br>51 -<br>52 -<br><i>52 -</i>                                                                                                    |
| 8.1 제품 접근제한                                                                                                    |                                                                                                    |
| 8.1 제품 접근제한                                                                                                    |                                                                                                    |
| 8.1 제품 접근제한                                                                                                    | - 49 -<br>- 49 -<br>- 50 -<br>- 50 -<br>- 51 -<br>- 51 -<br>- 52 -<br>- 52 -<br>- 52 -<br>- 53 -<br>- 53 -<br>- 53 -                                                                       |
| 8.1 제품 접근제한                                                                                                    |                                                                                                    |
| 8.1 제품 접근제한                                                                                                    | - 49 -<br>- 49 -<br>- 50 -<br>- 50 -<br>- 51 -<br>- 52 -<br>- 52 -<br>- 52 -<br>- 52 -<br>- 53 -<br>- 53 -<br>- 53 -<br>- 54 -<br>- 55 -                                                   |
| 8.1 제품 접근제한                                                                                                    |                                                                                                    |
| 8.1 제품 접근제한                                                                                                    |                                                                                                    |
| 8.1 제품 접근제한                                                                                                    |                                                                                                    |
| 8.1 제품 접근제한                                                                                                    | - 49 -<br>- 49 -<br>- 50 -<br>- 50 -<br>- 51 -<br>- 52 -<br>- 52 -<br>- 52 -<br>- 52 -<br>- 52 -<br>- 53 -<br>- 53 -<br>- 53 -<br>- 53 -<br>- 53 -<br>- 55 -<br>- 55 -<br>- 56 -<br>- 57 - |

| 11.1 기술문서           | 58 - |
|---------------------|------|
| 11.2관련 스마트 폰 어플리케이션 | 58 - |
| 12 기술지원 및 보증기간      | 59 - |
| 12.1 기술지원           | 59 - |
| 12.2 보증             | 59 - |
| 12.2.1 환불           | 59 - |
| 12.2.2 무상 A/S       | 59 - |
| 12.2.3 유상 A/S       | 59 - |
| 13 주의사항 및 면책 고지 사항  | 60 - |
| 13.1주의사항            | 60 - |
| 13.2 면책 고지 사항       | 61 - |
| 14 문서 변경 이력         | 62 - |

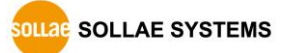

# 2 개요

### 2.1 개요

시리얼 통신은 PC를 포함한 거의 모든 기기에서 표준으로 사용되는 디바이스 통신 프로토콜입니다. 이는 한 번에 한 비트씩 순차적으로 송수신하는 방식으로, 간단하지만 통신 거리에 한계가 있고 유지보수가 어려운 단점이 있습니다.

이러한 시리얼 통신 장비를 인터넷으로 연결해 주는 것이 바로 CSE-M24 입니다. 인터넷을 통한 데이터 통신을 위해서는 TCP/IP 프로토콜을 사용해야 하는데 CSE-M24가 그 변환 과정을 처리해 줍니다. CSE-M24는 4개의 시리얼 포트가 있어 보다 많은 장치를 인터넷에 연동시킬 수 있습니다.

### 2.2 주요 특징

- 시리얼 이더넷 모듈 (Serial to Ethernet Module)
- 4 x UART, RS232/RS422/RS485로 확장 가능
- 고속 UART 통신 속도 (최대 460.8Kbps)
   (Xon/Xoff 사용 및 RS422/RS485 인 경우에는 230.4Kbps)
- IPv6 지원 (IPv4 / IPv6 듀얼스택)
- 패킷 분할 구분문자 설정 기능

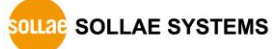

# 2.3 응용 구성도

● PC와 1:1 연결한 구성 예

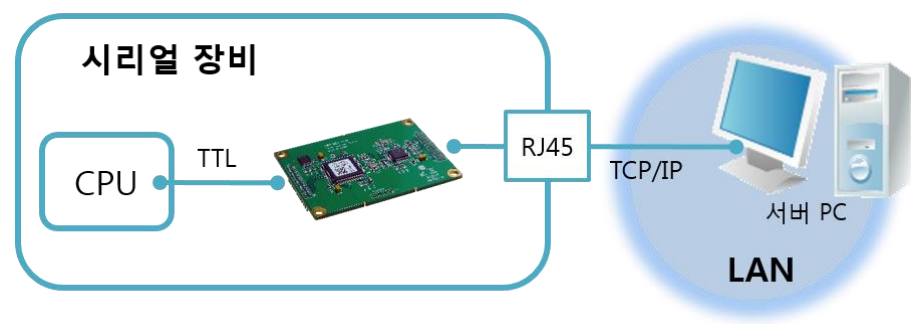

그림 2-1 PC와 1:1 연결

• 근거리 네트워크(LAN)에 적용한 구성 예

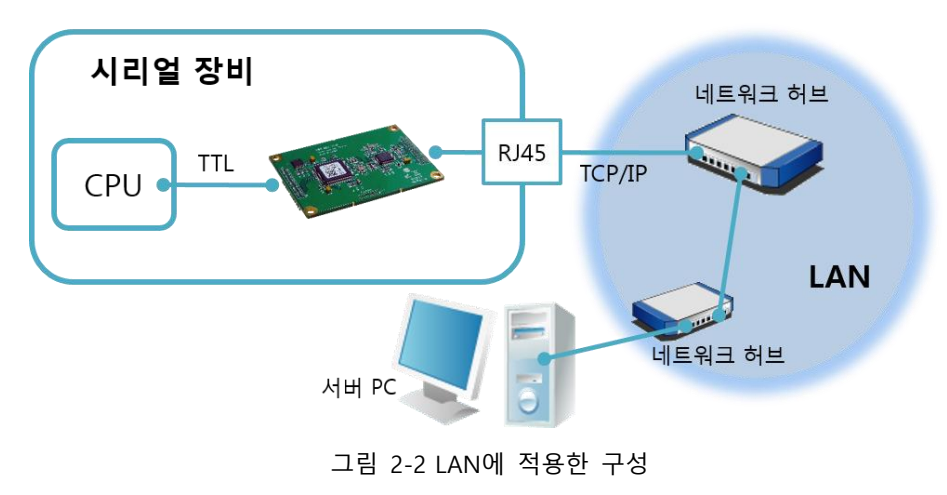

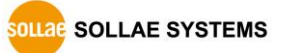

● 케이블 모뎀을 이용한 인터넷에 적용한 구성 예

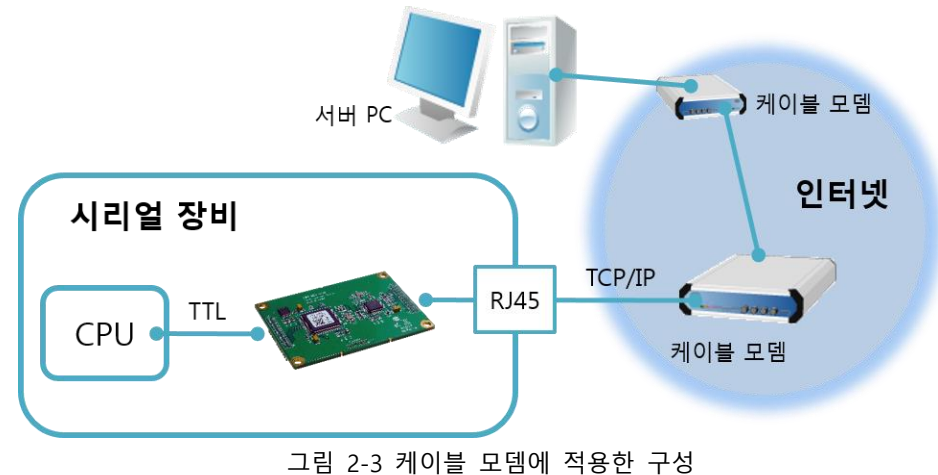

● IP 공유기를 이용한 인터넷에 적용한 구성 예

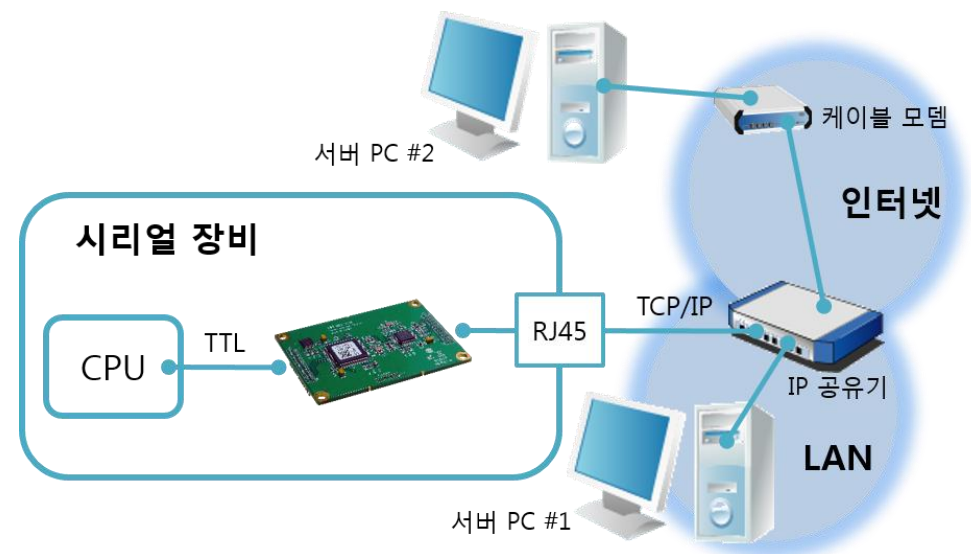

그림 2-4 IP공유기를 이용한 구성 예

# 2.4 제품 사양

2.4.1 하드웨어 사양

| 저의    | 입력전압                           | DC 3.3V                                     |  |
|-------|--------------------------------|---------------------------------------------|--|
| 안편    | 소비전류 270mA typical             |                                             |  |
| 제품크기  | 70 mm x 50 mm x 9 mm           |                                             |  |
| 무게    | 약 16g                          |                                             |  |
|       | 시리얼                            | 4 x UART, 3.3V level with 5V tolerant input |  |
| 인터페이스 | 네트이그                           | 10 Base-T / 100 Base-TX Ethernet 자동 감지      |  |
|       | 네드쿼그                           | Auto MDI/MDIX (케이블 자동 감지)                   |  |
| 온도    | 동작온도: 0 ~ 70℃, 저장온도: -40 ~ 85℃ |                                             |  |
| 환경    | 유럽 RoHS 규격 준수                  |                                             |  |

표 2-1 하드웨어 사양

2.4.2 소프트웨어 사양

|                       | TCP, UDP, IPv4/IPv6 dual stack, , ICMPv6/TCPv6/UDPv6                                                 |                                    |  |
|-----------------------|----------------------------------------------------------------------------------------------------|------------------------------------|--|
| 프로토콜                  | ICMP, ARP, DHCP, PPPoE, DNS, DDNS(Dynamic DNS), Telnet,                                              |                                    |  |
|                       | Telnet                                                                                               | COM Port Control Option (RFC 2217) |  |
|                       | 일반모드 일반적인 통신 및 설정을 위한 모드                                                                             |                                    |  |
| 동작모드                  | ISP모드                                                                                                | 펌웨어 업그레이드를 위한 모드                   |  |
| 시리얼설정모드 시리얼 포트를 통한 설정 |                                                                                                    | 시리얼 포트를 통한 설정모드                    |  |
|                       | TCP 서버                                                                                               | TCP 수동 접속 모드                       |  |
| 토시ㅁㄷ                  | FCP 클라이언트         TCP 능동 접속 모드           AT명령 모드         TCP 수동 / 능동 접속           UDP 모드         UDP |                                    |  |
| 동산포프                  |                                                                                                    |                                    |  |
|                       |                                                                                                    |                                    |  |
| 주요 제공                 | ezManager 환경 값 설정 프로그램 (펌웨어 다운로드 기능                                                                  |                                    |  |
| 프로그램                  | ezVSP PC용 Serial ↔ TCP/IP 가상 드라이버                                                                    |                                    |  |

표 2-2 소프트웨어 사양

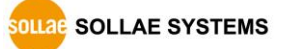

### 2.4.3 치수

Unit : mm

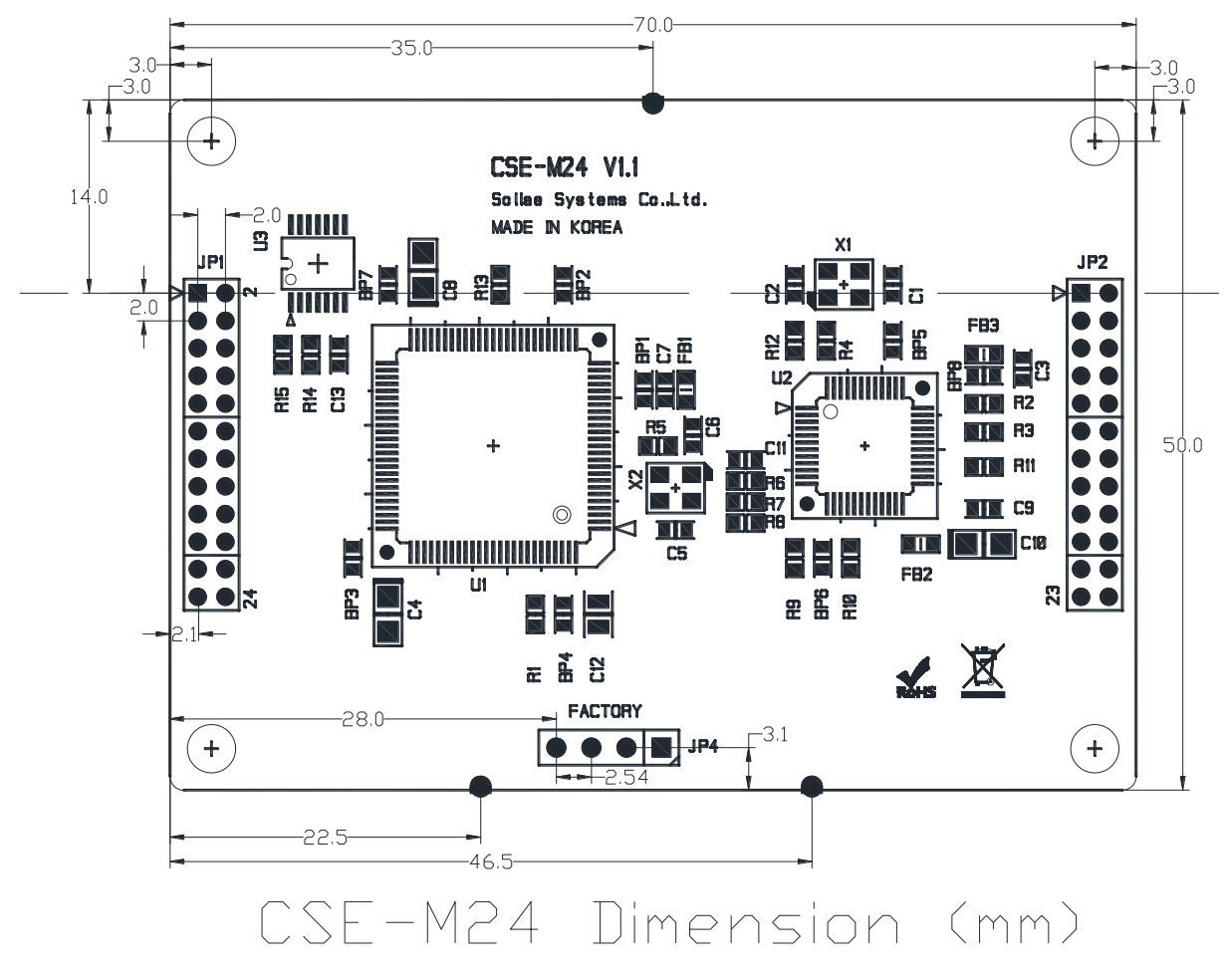

그림 2-5 CSE-M24치수

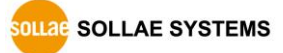

### 2.4.4 핀 사양

• JP1 / JP2 사양

JP1과 JP2는 2mm pitch의 헤더가 삽입되어 있으며, JP1의 1번 JP2의 1번 핀에는 삼각 마크가 있습니다.

| JP1 | 이름     | 설명                               | 방향 |  |
|-----|--------|----------------------------------|----|--|
| 1   | VCC_33 | DC 3.3V 전원 입력                    | -  |  |
| 2   | VCC_33 | DC 3.3V 전원 입력                    | -  |  |
| 3   | RESET  | 시스템 리셋(Active Low)               | 입력 |  |
| 4   |        | Low : 펌웨어 다운로드 모드                | 이러 |  |
| 4   | ISP    | High : 일반 모드(Internally pull-up) | 입덕 |  |
| 5   | GND    | Ground                           | -  |  |
| 6   | GND    | Ground                           | -  |  |
| 7   | RXD1   | UART1 입력                         | 입력 |  |
| 8   | TXD1   | UART1 출력                         | 출력 |  |
| 9   | CTS1   | UART1 CTS                        | 입력 |  |
| 10  | DTC1   | UART1 RTS (데이터 수신 가능 - Low),     | ᄎᅿ |  |
| 10  | RIS1   | RS485시 TXDE (데이터 전송 중 - High)    | 술덕 |  |
| 11  | RXD2   | UART2 입력                         | 입력 |  |
| 12  | TXD2   | UART2 출력                         | 출력 |  |
| 13  | CTS2   | UART2 CTS                        | 입력 |  |
|     | DTCO   | UART2 RTS (데이터 수신 가능 - Low),     | ᄎᅿ |  |
| 14  | RTS2   | RS485시 TXDE (데이터 전송 중 - High)    | 굴덕 |  |
| 15  | RXD3   | UART3 입력                         | 입력 |  |
| 16  | TXD3   | UART3 출력                         | 출력 |  |
| 17  | CTS3   | UART3 CTS                        | 입력 |  |
| 10  | DTC2   | UART1 RTS (데이터 수신 가능 - Low),     | ᄎᅿ |  |
| 18  | RIS3   | RS485시 TXDE (데이터 전송 중 - High)    | 굴덕 |  |
| 19  | RXD4   | UART4 입력                         | 입력 |  |
| 20  | TXD4   | UART4 출력                         | 출력 |  |
| 21  | CTS4   | UART4 CTS                        | 입력 |  |
| 22  | DTC 4  | UART4 RTS (데이터 수신 가능 - Low),     | ᄎᅿ |  |
| 22  | KIS4   | RS485시 TXDE (데이터 전송 중 - High)    | 줄력 |  |
| 23  | GND    | Ground                           | -  |  |
| 24  | GND    | Ground                           | -  |  |

표 2-4 JP1 사양

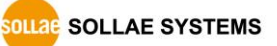

| JP2 | 이름           | 설명                                         | 방향 |
|-----|--------------|--------------------------------------------|----|
| 1   | GND          | Ground                                     | -  |
| 2   | GND          | Ground                                     |    |
| 3   | TPTX+        | Ethernet Out+                              | 출력 |
| 4   | TPTX-        | Ethernet Out-                              | 출력 |
| 5   | GND          | Ground                                     | -  |
| 6   | GND          | Ground                                     | -  |
| 7   | TPRX+        | Ethernet In+                               | 입력 |
| 8   | TPRX-        | Ethernet In-                               | 입력 |
| 9   | GND          | Ground                                     | -  |
| 10  | GND          | Ground                                     | -  |
| 11  | run led      | 상태 LED(Active Low)                         | 출력 |
| 12  | PWFBOUT      | Should be connected as example             | 출력 |
| 13  | LINK_LED     | Ethernet LINK(Active Low)                  | 출력 |
| 14  | FDPLX_LED    | Full duplex LED (Active High)              | 출력 |
| 15  | 10M/ACT_LED  | 10M activity LED (Active High)             | 출력 |
| 16  | 100M/ACT_LED | 100M activity LED (Active High)            | 출력 |
| 17  | STS1         | Status 1                                   | 추려 |
| 17  | 3131         | (Low when TCP connected to serial 1 port ) |    |
| 18  | 5752         | Status 2                                   | 춘려 |
| 10  | 5152         | (Low when TCP connected to serial 2 port ) | 27 |
| 19  | 5773         | Status 3                                   | 초려 |
|     | 5155         | (Low when TCP connected to serial 3 port ) |    |
| 20  | STS4         | Status 4                                   | 춬력 |
| 20  | 5151         | (Low when TCP connected to serial 4 port ) |    |
| 21  | C_RXD        | Debugging Console (Factory use only)       | 입력 |
| 22  | C_TXD        | Debugging Console (Factory use only)       | 출력 |
| 23  | VCC_33       | DC 3.3V 전원 입력                              | -  |
| 24  | VCC_33       | DC 3.3V 전원 입력                              | -  |

표 2-5 JP2 사양

#### 2.4.5 시리얼포트 특징

| 구분    | 값                                          |  |
|-------|--------------------------------------------|--|
| 포트 수  | 4                                          |  |
| 종류    | UART, 3.3V level with 5V tolerant input    |  |
| 토시소드  | 300 ~ 460,800 bps                          |  |
| 동신목도  | RS422, RS485, Xon/Xoff : 300 ~ 230,400 bps |  |
| 패리티   | NONE / EVEN / ODD / MARK / SPACE           |  |
| 데이터비트 | 8 / 7                                      |  |
| 정지비트  | 1 / 1.5 / 2                                |  |
| 흐름제어  | NONE, RTS/CTS, Xon/Xoff                    |  |

표 2-6 시리얼포트 특징

7 데이터 비트일 때 NONE 패리티는 지원하지 않습니다.

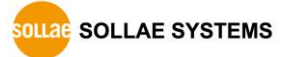

1

LED De 2

3 10M/ACT\_LED

3 100M/ACT\_LED >>

330 R10

330

R11

### 2.4.6 응용 회로도

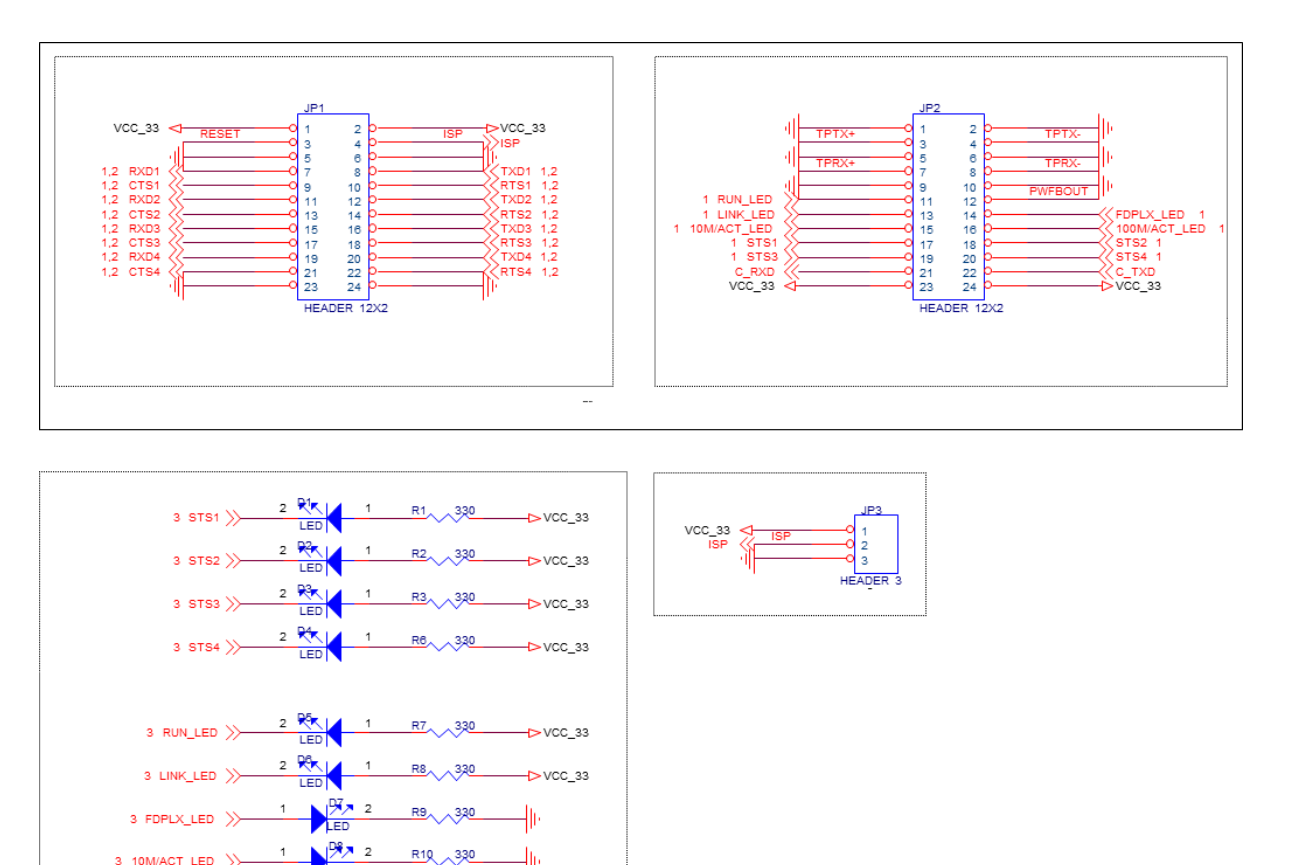

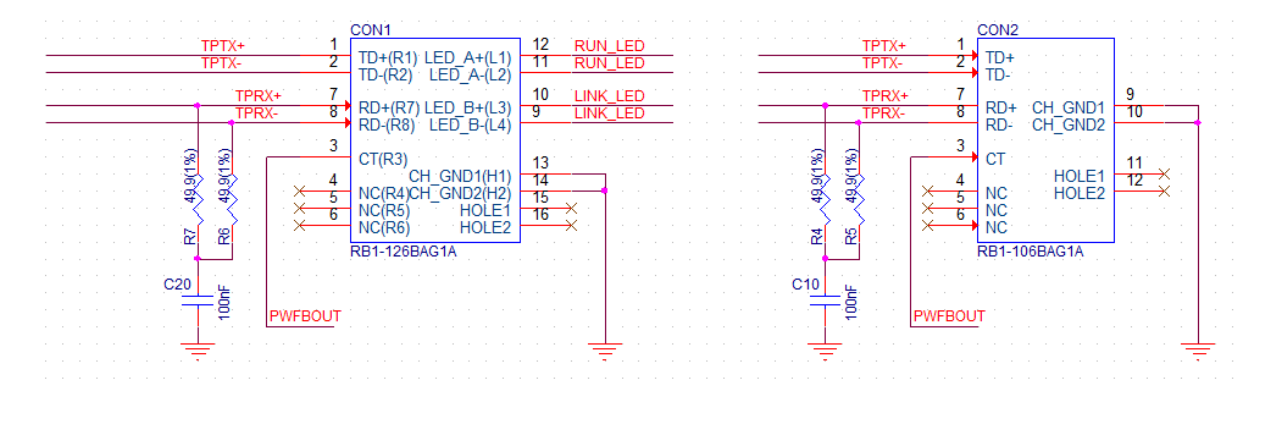

그림 2-6 응용 회로도

#### 트랜스포머가 내장된 RJ45를 사용하시기 바랍니다. æ

SOLLAE SYSTEMS

# 3 설치 및 시험작동

### 3.1 설치

먼저 시험작동에 앞서 CSE-M24와 PC의 이더넷 포트와 시리얼포트를 모두 연결시켜 주시기 바랍니다. 이더넷 포트는 허브를 거쳐서 연결이 되어도 무관합니다. 이 과정은 CSE-M24용 개발보드의 사용을 기준으로 설명되었습니다.

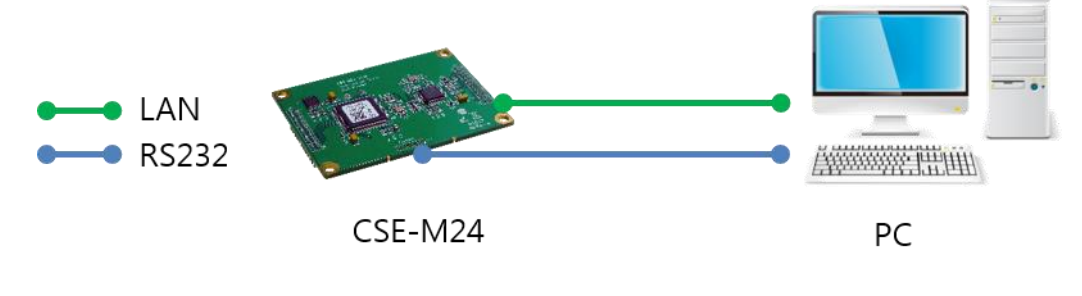

그림 3-1 시험작동을 위한 PC와의 연결

시험 작동은 다음의 순서에 따라 진행하시기 바랍니다.

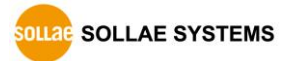

#### 3.1.1 네트워크 영역 설정

PC와 CSE-M24를 모두 사설 IP로 설정하고 동일 네트워크 영역으로 위치하게 함으로써 TCP 접속을 하기 위함입니다. 시험 작동을 위해 PC를 CSE-M24와 같은 네트워크로 설정합니다.

● PC의 IP 주소 설정

PC의 네트워크 어댑터의 IP 주소를 다음과 같이 변경하거나 추가합니다. PC에 설치된 네트워크 어댑터의 속성으로 들어가면 인터넷 프로토콜(TCP/IP)의 속성을 볼 수 있는데 여기에서 [고급]버튼을 누르면 다음 그림과 같이 IP주소를 추가할 수 있습니다.

| 📱 내부네트워크 속성                                                        |                                                                                                    |   |
|--------------------------------------------------------------------|----------------------------------------------------------------------------------------------------|---|
| 네트워킹 공유                                                            | Internet Protocol Version 4 (TCP/IPv4) 속성                                                                                                    |   |
| 연결에 사용할 장치:                                                        | 일반 고급 TCP/IP 설정 양 문자                                                                                                    |   |
| 🔮 Realtek PCI GI                                                   | 네트워크가 IP 자동 설정 IP 설정 DNS WINS 할 수 있습니다. 지원하자 IF                                                                                                    |   |
| 이 연결에 다음 항목 /<br>☑ 鼻QoS 패킷 스카                                      | 을 분약해야 합니다. IP 주소(B)<br>◎ 자동으로 IP 주소 받기 IP 주소 서브넷 마스크 ^                                                                                                    |   |
| <ul> <li>Microsoft Lig</li> <li>Internet Proto</li> </ul>          | · · · · · · · · · · · · · · · · · · ·                                                                                                    |   |
| <ul> <li>✓ .▲ Internet Proto</li> <li>✓ .▲ Link-Layer T</li> </ul> | · 서브넷 마스크(U): 추가(A) 편집(E) 제거(V)                                                                                                    |   |
| <ul> <li>Link-Layer 1</li> </ul>                                   | 기본게이드웨이(년). 기본게이트웨이(E): TCP/IP 주소 2                                                                                                    | x |
| 설치( <u>N</u> )                                                     | ● 다음 DNS 서버 주소 IIP 주소(): 10 . 1 . 0 . 2                                                                                                    |   |
| -설명<br>사용자 컴퓨터에서<br>할 수 있게 합니다.                                    | 기본 설정 DNS 서버(P: 서브넷 마스크(S): 255 . 0 . 0 . 0<br>보조 DNS 서버(A):                                                                                                    |   |
|                                                                    | 추가(A) 취소                                                                                                    |   |
|                                                                    | ● 특 2 배 2 3 규 표 3 이 규 표 3 이 유 3 이 규 표 3 이 규 표 3 이 규 3 이 규 3 이 규 3 이 규 3 이 규 3 이 규 3 이 규 3 이 규 3 이 규 3 이 규 3 이 규 3 이 규 3 이 규 3 이 규 3 이 규 3 이 요 3 이 요 3 이 요 3 이 요 3 이 요 3 이 요 3 이 요 3 이 요 3 이 요 3 이 요 3 이 요 3 이 요 3 이 요 3 이 요 3 이 요 3 이 요 3 이 요 3 이 요 3 이 요 3 이 요 3 이 요 3 이 요 3 이 요 3 이 요 3 이 요 3 이 요 3 이 요 3 이 요 3 이 요 3 이 요 3 이 요 3 이 요 3 이 요 3 이 요 3 이 요 3 이 요 3 이 요 3 이 요 3 이 요 3 이 요 3 이 요 3 이 요 3 |   |
|                                                                    | 확인 취소                                                                                                    |   |

그림 3-2 PC의 IP주소 변경 / 추가

SOLLAE SYSTEMS

● CSE-M24 설정

CSE-M24의 환경 값 설정 프로그램은 ezManager입니다. ezManager는 윈도우용 응용 프로그램으로 별도의 설치 없이 사용할 수 있어 편리합니다. ezManager를 통해 네트워크로 CSE-M24를 검색합니다. 모든 환경 변수들은 공장 출하 상태의 초기 값으로 설정되어 있습니다. 따라서 실제 시스템에 적용하고자 하는 경우 ezManager를 통해 검색한 후 사용 목적에 맞게 변경합니다. 주요 환경 변수의 공장 출하 상태의 기본 값은 다음 표와 같습니다. 여기서는 시험작동을 위해서 CSE-M24의 IP 주소 및 모든 환경 값들을 아래의 기본 설정대로 유지하시기 바랍니다.

| 항목     |          | 설정 값        |
|--------|----------|-------------|
|        | 제품 IP 주소 | 10.1.0.1    |
| 네트워크   | 서브넷 마스크  | 255.0.0.0   |
|        | IPv6     | 사용 안 함      |
| 0.13   | 텔넷       | 사용          |
| 곱선     | IP 주소 검색 | 사용          |
|        | 시리얼 종류   | RS232       |
|        | 시리얼 통신속도 | 19,200bps   |
|        | 패리티      | NONE        |
|        | 데이터 비트   | 8           |
| 시리얼포트  | 정지 비트    | 1           |
| (COM1  | 흐름제어     | NONE        |
| ~COM4) | 통신모드     | TCP 서버      |
|        |          | COM1: 14700 |
|        | 게표 그러ㅠ드  | COM2: 14701 |
|        | 세품 도결포드  | COM3: 14702 |
|        |          | COM4: 14703 |

표 3-1 주요 환경 변수의 기본 설정 값

☞ ezManager는 당사 홈페이지의 ezManager 다운로드 페이지에서 확인할 수 있습니다.

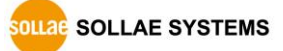

## 3.2 시험작동

ezManager의 [통신 테스트]버튼을 누르면 아래와 같이 테스트 프로그램이 나타납니다.

● LAN으로 ezTCP에 접속

| 🕅 통신 테스트                                                                                                    | x |
|----------------------------------------------------------------------------------------------------|---|
| LAN<br>보낼 데이터<br>30 31 32 33 34 35 36 37 101234567                                                                                                |   |
| 데이터 길이     8     적용     받은 데이터     0     바이트       저장하기     불러오기     데이터 보내기     저장하기     삭제                                                      |   |
| TCP 클라미언트       로컬 포트       통신할 주소       통신할 포트         접속유지       0       10.1.0.1       14700       2         ◎ IPv4       IPv6       3       3 |   |
| 대기 중                                                                                                    | - |

그림 3-3 LAN으로 TCP 접속

- ① TCP 클라이언트 선택
- ② CSE-M24의 IP 주소와 포트번호를 정확하게 입력
- ③ [접속하기] 버튼을 클릭 (TCP서버 모드인 경우에는 [접속대기]버튼)
- RS232 포트 열기

| RS232<br>보낼 데이터<br>30 31 32 33 34 35 36 37 101234567                                             | 받은 데이터              |
|--------------------------------------------------------------------------------------------------|---------------------|
|                                                                                                  |                     |
| -                                                                                                |                     |
| 데이터 길이 8 🚔 적용                                                                                    | 받은 데이터 0 바이트        |
| 정장하기 불러오기 데이터 보내기                                                                                | 저장하기 삭제             |
| COM 포트         시리얼 통신속도 패리티         데이           COM3 ↓         19200 ↓         NONE ↓         8 | 터 비트 정지 비트 흐름 제어 열기 |
| 4                                                                                                | 5                   |
| E                                                                                                | 271                 |

그림 3-4 시리얼로 COM 포트 열기

⑤ 속도와 데이터 비트 등 시리얼포트 항목들을 CSE-M24 설정 값과 동일하게 설정

OLLAE SYSTEMS

⑥ [열기] 버튼 클릭

④ ezTCP를 연결한 PC의 시리얼포트를 선택

• TCP 접속 및 시리얼포트 연결 확인

| ◎ 통신 테스트                                                                                                    | X   |
|----------------------------------------------------------------------------------------------------|-----|
| LAN<br>보낼 데이터<br>30 31 32 33 34 35 36 37  01234567                                                                                                | *   |
| 데이터 길이     8     적용     받은 데이터     0       저장하기     불러오기     데이터 보내기     저장하기     삭제                                                              | 바이트 |
| TCP 클라이언트       로컬 포트       통신할 주소       통신할 포트         ☑ 접속유지       0       10.1.0.1       14700         ◎ IPv4       IPv6       접속하기       접속끊기 |     |
| 접속 완료 (7)                                                                                                    |     |

그림 3-5 TCP 접속 확인

⑦ TCP 접속이 정상적인지 하단의 메시지를 통해 확인

| RS232<br>보낼 데이터                                                                                                    | 받은 데이터                                         |
|----------------------------------------------------------------------------------------------------|------------------------------------------------|
| 30 31 32 33 34 35 36 37  01234567                                                                                      |                                                |
| -                                                                                                    | •                                              |
| 데이터 길이 🛛 8 🚔 적용                                                                                                    | 받은 데이터 0 바이트                                   |
| 저장하기 불러오기 데이터 보내기                                                                                                    | 제장하기 삭제                                        |
| COM 포트         시리얼 통신속도         패리티         데이           COM3         -         19200         -         NONE         8 | 터 비트 정지 비트 흐름 제어     열기       ▼ 1     ▼ NONE ▼ |
| COM3 열기 완료 (8)                                                                                                    |                                                |
|                                                                                                    | 271                                            |

⑧ 시리얼포트가 정상적으로 열렸는지 확인

그림 3-6 COM 포트 열기 확인

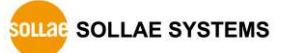

● 양방향 데이터 전송

| M 통신 테스트 프 프 프 프 프 프 프 프 프 프 프 프 프 프 프 프 프 프 프                                                                                                    |
|----------------------------------------------------------------------------------------------------|
|                                                                                                    |
| 보낼 데이터 받은 데이터                                                                                                    |
| 30 31 32 33 34 35 36 37 [01234567                                                                                                    |
| 데이터 길이 8 🔷 적용 받은 데이터 8 바이트                                                                                                    |
| 저장하기 불러오기 데이터 보내기 9 저장하기 삭제                                                                                                    |
| [TCP 클라이언트 → 로컬 포트 통신할 주소 통신할 포트                                                                                                    |
| ✓ 접속유지           ····································                                                                                                 |
| ● IPv4 ● IPv6 접속하기 접속끊기                                                                                                    |
| 접속 완료<br>RS232                                                                                                    |
| 보낼 데이터 받은 데이터                                                                                                    |
| 30 31 32 33 34 35 36 37 [01234567 4 30 31 32 33 34 35 36 37 [01234567 4 10]                                                                           |
| 데이터 길이 8 🔿 적용 받은 데이터 8 바이트                                                                                                    |
| 저장하기 불러오기 데이터 보내기 (1) 저장하기 삭제                                                                                                    |
| COM 포트         시리얼 통산속도         패리티         CIONE 비트 정지 비트 흐름 제어         열기           COM3 ▼ 19200 ▼         NONE ▼         8 ▼ 1 ▼ NONE ▼         달기 |
| COM3 열기 완료                                                                                                    |
| 달기                                                                                                    |

그림 3-7 정상적인 데이터 전송

- ⑨ LAN의 [데이터 보내기]버튼 클릭
- ⑩ ⑨번에서 보낸 데이터가 표시되는지 확인

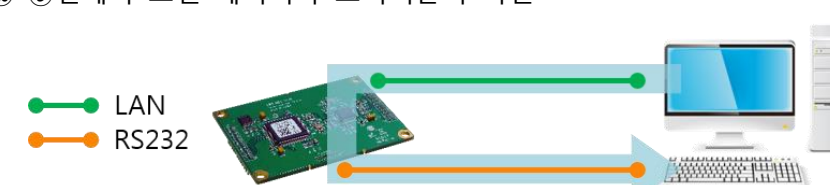

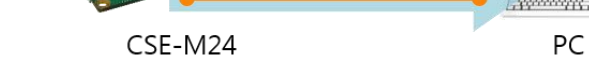

그림 3-8 LAN → RS232

① RS232의 [데이터 보내기]버튼 클릭

12 ① ① 번에서 보낸 데이터가 표시되는지 확인

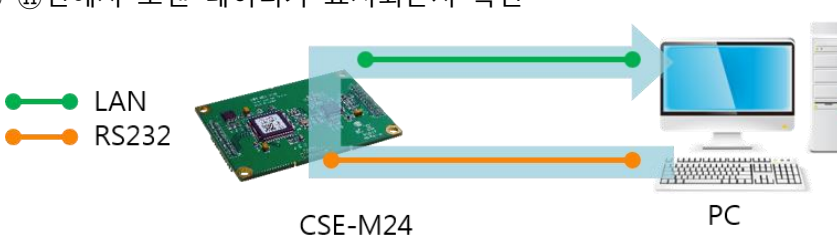

그림 3-9 RS232 → LAN

# 4 환경 값 설정 방법

# 4.1 ezManager를 이용한 설정

| 푹(arTCP) 건생      |                                                                                                    |  |
|------------------|----------------------------------------------------------------------------------------------------|--|
|                  |                                                                                                    |  |
| MAC 주소 IP 주소 시리얼 |                                                                                                    |  |
| MAC 주소           | <b>MH</b>                                                                                                    |  |
| 검색 결과            | ~네트워크                                                                                                    |  |
| *                | IPv4         제품 IP 주소         @ 고정된 IP 주소 사용           서보넛 마스크         이 자용으로 IP 주소 방기(DHCP)         이 아이그로 IP 주소 방기(DHCP)           게이트 웨이 IP 주소         PPoce ID일번 호         PPoce ID일번 호           기이트 웨이 IP 주소         IT 자용으로 ONS 서비 주소 방기         지용으로 DNS 서비 주소 방기 |  |
|                  | UNO ADD IP 구소         지응수신된 피킷에서 IP 주소 일기           IPv6         고정된 IP 주소 사용           EUI         자동으로 IP 주소 발기           지응 IP 주소         기           지영 IP 주소         기                                                                                               |  |
| < ▶<br>▼ 섬영보기    |                                                                                                    |  |

그림 4-1 ezManager 최초 실행 화면

#### 4.1.1 LAN을 통한 설정

● 점검사항

이를 위해서는 먼저 LAN을 통해 PC와 제품이 연결되어 있어야 합니다. 같은 네트워크에 존재하는 경우에는 [MAC 주소] 탭을 이용한 전체검색이 가능하고, 서로 다른 네트워크인 경우 [IP 주소] 탭을 이용해 환경 값 읽기 및 설정이 가능합니다.

● 설정단계

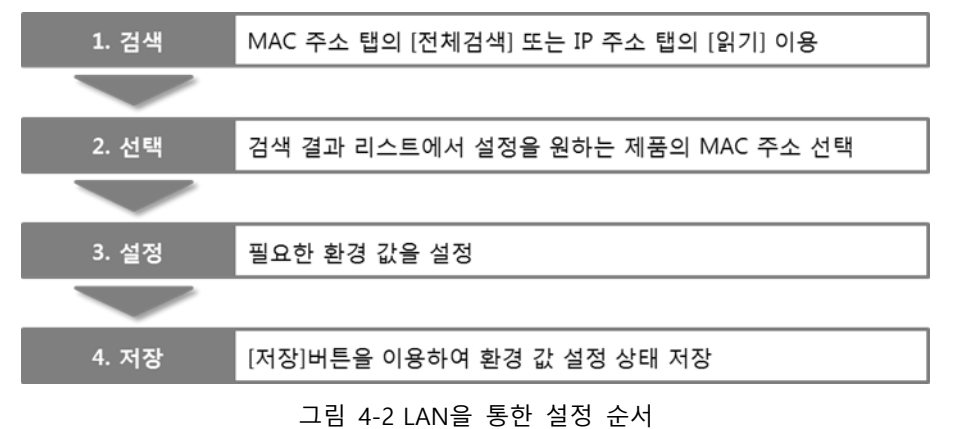

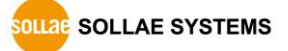

#### 4.1.2 시리얼을 통한 설정

#### ● 점검사항

RS232 포트를 통해 ezManager를 사용하기 위해서는 제품의 COM1 포트와 PC가 RS232 크로스 케이블로 연결이 되어야 합니다. 또한 제품은 [시리얼설정모드]로 동작해야 합니다. 이 모드는 일반모드에서 ISP-핀에 1초 이하로 짧게 LOW를 입력하면 진입할 수 있습니다. 모드 진입 후에는 ezManager의 시리얼 탭을 이용하여 환경 값 설정이 가능 합니다.

● 설정단계

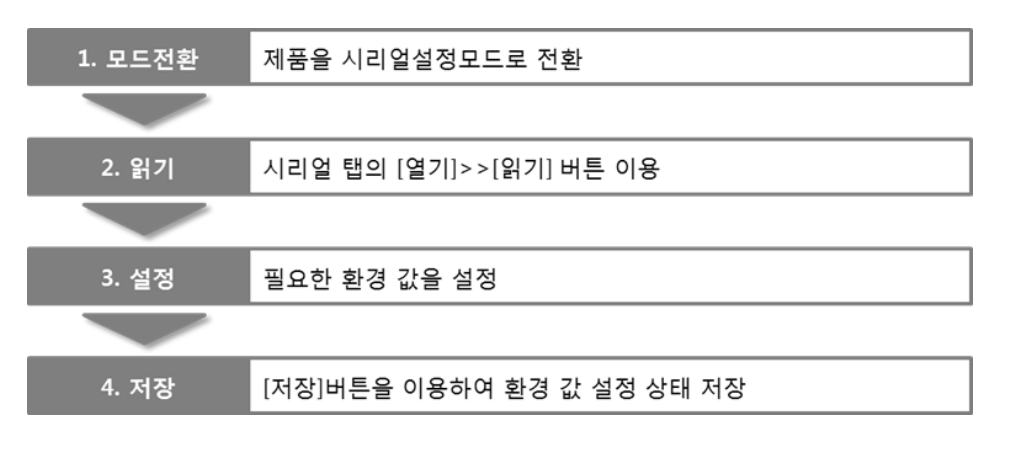

그림 4-3 시리얼을 통한 설정 순서

• 설정단계 2번 환경 값 읽기 절차

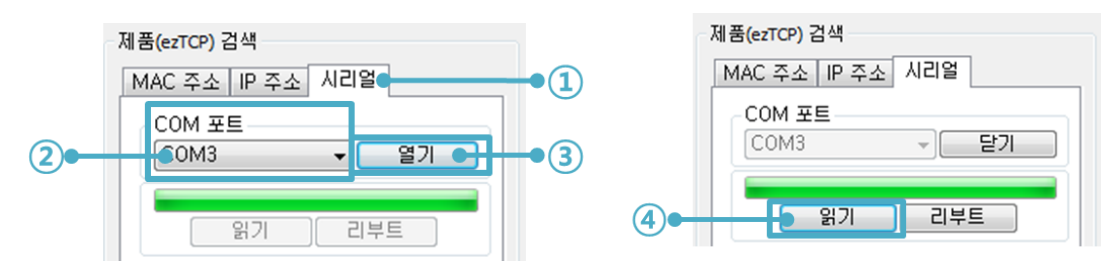

그림 4-4 시리얼 포트로 환경 값 읽기 순서

- ① 시리얼 탭 선택
- ② 연결한 COM 포트 선택
- ③ [열기] 버튼으로 COM 포트 열기
- ④ [읽기] 버튼으로 환경 값 읽기
- ☞ ezManager에 대한 보다 자세한 내용은 당사 홈페이지의 [ezManager 사용설명서] 문서를 참조하시기 바랍니다.

### 4.2 AT command

AT 명령 모드에서는 AT 명령어를 사용하여 시리얼포트를 통해 환경변수를 설정할 수 있습니다.

● 점검사항

PC의 COM 포트와 CSE-M24의 RS232 포트가 크로스 케이블로 연결이 되어야 합니다. 물론 시리얼 통신 설정 값도 일치해야 합니다. 이 상태에서 CSE-M24의 통신모드가 ATC로 설정되어 있으면 AT명령으로 환경 값 설정이 가능합니다.

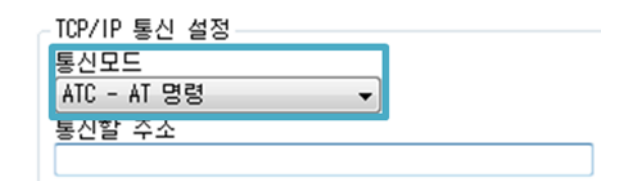

그림 4-5 AT명령 모드 설정

● 설정단계

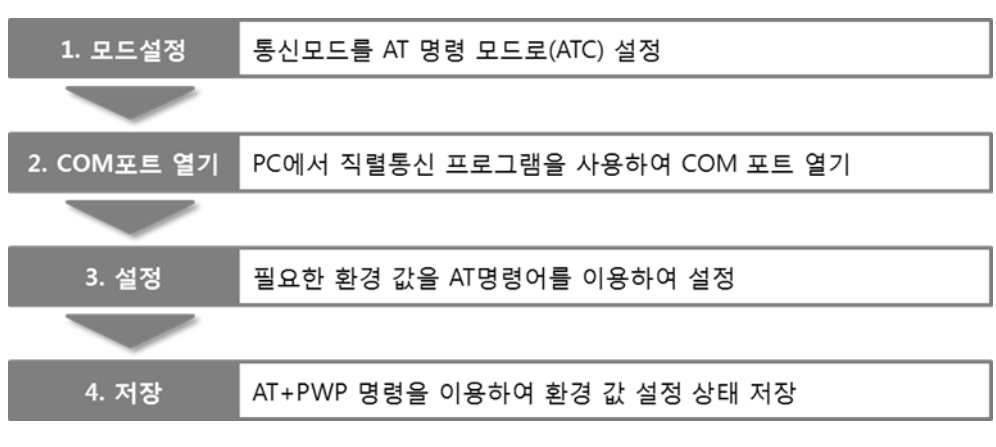

#### 그림 4-6 AT명령을 통한 설정 순서

| 구분          | 가능한 환경 값                                    |
|-------------|---------------------------------------------|
| IP주소 관련 항목  | 제품 IP주소, DHCP, PPPoE, 서브넷마스크, 게이트웨이 IP주소, 네 |
|             | 임서버 주소, …                                   |
| TCP접속 관련 항목 | 제품 로컬포트, 통신할 주소(IP주소, 호스트 이름), …            |
| 옵션          | ESC 문자 전송 옵션, 접속종료 대기시간, …                  |
|             |                                             |

표 4-1 AT명령 모드에서 설정 가능한 환경 값

☞ 위 항목들을 포함, AT명령 모드에서 설정이 불가능한 환경 값들은 ezManager에서 설정할 수 있습니다.

# 5 동작 모드

### 5.1 동작 모드란?

CSE-M24의 동작 모드는 특정한 목적을 위하여 정해진 다음의 세 가지의 동작 형태입니다.

일반모드
 평상시 데이터 통신을 위한 상태이며 4가지 통신모드가 있습니다. 또한 제품의 검색
 및 환경 값 변경이 가능합니다.

- 시리얼설정모드
   시리얼포트를 통한 설정을 위한 상태입니다. ezManager의 시리얼 탭을 이용하고자
   할 때 이 모드로 진입해야 합니다.
- ISP모드

제품의 펌웨어를 업그레이드할 수 있는 상태입니다. 또한 모든 보안기능이 해제되어 제품에 검색 및 환경 값 변경이 가능합니다.

### 5.2 각 동작모드 진입방법

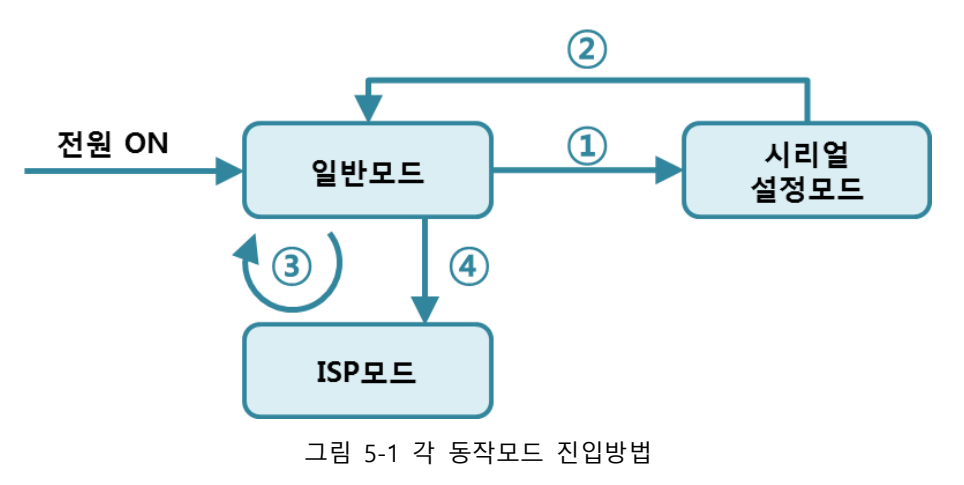

- ① ISP핀에 1초 미만 짧게 LOW 입력
- ② 리셋 또는 "g 0" 명령 입력
- ③ ezManager로 펌웨어 전송
- ④ ISP핀 1초 이상 LOW 입력

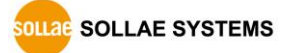

### 5.3 각 동작모드 비교

다음은 각각의 동작모드를 비교 설명한 것입니다.

| 모드      | 시리얼포트 속도     | 시리얼 종류            |
|---------|--------------|-------------------|
| 일반모드    | 사용자 설정 값     | RS232/RS422/RS485 |
| 시리얼설정모드 | 115200/N/8/1 | RS232/RS422       |
| ISP모드   | -            | -                 |

표 5-1 세 개의 동작모드 비교

### 5.4 일반모드

일반모드에는 원격의 호스트와의 통신 방식에 따른 다음의 네 가지 형태의 통신모드가 있습니다.

| 통신모드      | 설 명                           |
|-----------|-------------------------------|
| TCP 서버    | TCP 클라이언트로부터 접속 대기(수동접속)      |
| TCP 클라이언트 | TCP 서버로 접속 시도(능동접속)           |
| AT 명령     | AT명령에 의한 통신제어(수동접속 및 능동접속 가능) |
| UDP       | 접속과정 없는 블록단위 데이터 통신           |

표 5-2 네 개의 통신모드 비교 1

| 통신모드      | 프로<br>토콜 | 접 속   | 사용자 장비<br>S/W수정 여부 | 시리얼포트를 통한<br>환경변수 설정 | 토폴<br>로지 |
|-----------|----------|-------|--------------------|----------------------|----------|
| TCP 서버    |          | 수동접속  | 불필요                | 불가                   | 1:1      |
| TCP 클라이언트 | ТСР      | 능동접속  | 불필요                | 불가                   | 1:1      |
| AT 명령     |          | 능동/수동 | 필요                 | 가능                   | 1:1      |
| UDP       | UDP      | -     | 불필요                | 불가                   | N:M      |

표 5-3 네 개의 통신모드 비교2

### 5.5 시리얼설정모드

시리얼포트로 환경변수를 설정하는 모드입니다. CSE-M24가 네트워크로의 연결이 불가능한 경우, 제품의 COM1 포트와 PC의 COM 포트를 연결하여 사용합니다. 모드 진입 후 ezManager의 [시리얼] 탭에서 [읽기]버튼으로 환경 값을 읽은 후 설정할 수 있습니다.

☞ 보다 자세한 내용은 당사 홈페이지의 [시리얼 매니저 프로토콜]을 참조하시기 바랍니다.

#### 5.6 ISP모드

ISP모드는 ISP핀 1초 이상 LOW 입력하거나 입력한 상태에서 CSE-M24에 전원을 입력함으로써 진입이 가능합니다. 아래 두 가지의 목적으로 사용됩니다.

5.6.1 펌웨어 업그레이드

ISP모드는 당사에서 제공하는 펌웨어(CSE-M24를 동작시키는 소프트웨어)를 업그레이드할 수 있는 모드입니다. 펌웨어 업그레이드는 LAN을 통해서 이루어집니다.

#### ☞ 펌웨어 업그레이드 절차는 7.1절을 참조하세요.

5.6.2 보안기능 해제

CSE-M24는 IP와 MAC을 이용한 접근 제한 및 비밀번호 설정에 의한 보안기능을 제공합니다. ISP 모드의 또 다른 목적이 이러한 보안기능을 해제하는 것입니다. 따라서 비밀번호를 분실하거나 실수로 보안기능이 설정된 경우에 ISP모드로 진입함으로써 해결할 수 있습니다.

OLLAE SYSTEMS

# 6 통신모드

#### 6.1 TCP 서버

CSE-M24가 서버로 동작하는 모드입니다. 이 경우 원격 호스트로부터 제품에 설정된 [제품 로컬포트]로 TCP 접속이 들어오면 접속을 승낙(accept)합니다. 접속이 이루어진 후 시리얼포트로 들어오는 데이터는 TCP/IP 처리 후 원격 호스트로 전송하며, 원격 호스트에서부터 들어오는 TCP/IP 데이터는 TCP/IP 처리 후 시리얼포트로 전송함으로써 데이터 통신을 하게 됩니다.

### 6.1.1 주요 설정항목

● 제품 로컬포트

TCP 접속을 기다릴 포트번호를 지정하는 곳입니다.

● 접속 전 데이터 크기

TCP 접속이 이루어지기 이전의 시리얼포트의 데이터 처리를 설정하는 곳입니다.

| 접속 전 데이터 크기  | 접속 전 시리얼 데이터 처리         |
|--------------|-------------------------|
| 0            | 무시 - 전송하지 않음            |
| 0 이외의 값      | 접속이 이루어지자 마자 상대 호스트로 전송 |
| (권장: 512 이하) | 512바이트 이하로 설정하기를 권장합니다. |

표 6-1 접속 전 데이터 크기

● 접속종료 대기시간

TCP 접속이 이루어진 후 이 항목에 설정한 시간 동안 데이터통신이 없는 경우 접속을 자동 종료합니다.

● IP 주소 통보

유동 IP 환경의 경우에 IP 주소 통보기능을 이용하여 계속 변하는 자신의 IP 주소에 대한 정보를 알릴 수 있습니다. TCP / UDP 서버 또는 DDNS 서버를 이용할 수 있습니다.

#### • 제품 접근제한

서버의 경우 원하지 않는 호스트로부터의 접근을 차단하기 위해서는 이 항목을 설정합니다. 접근을 허용할 호스트의 IP 주소와 MAC 주소를 설정할 수 있습니다.

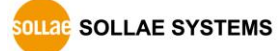

#### 6.1.2 동작 예

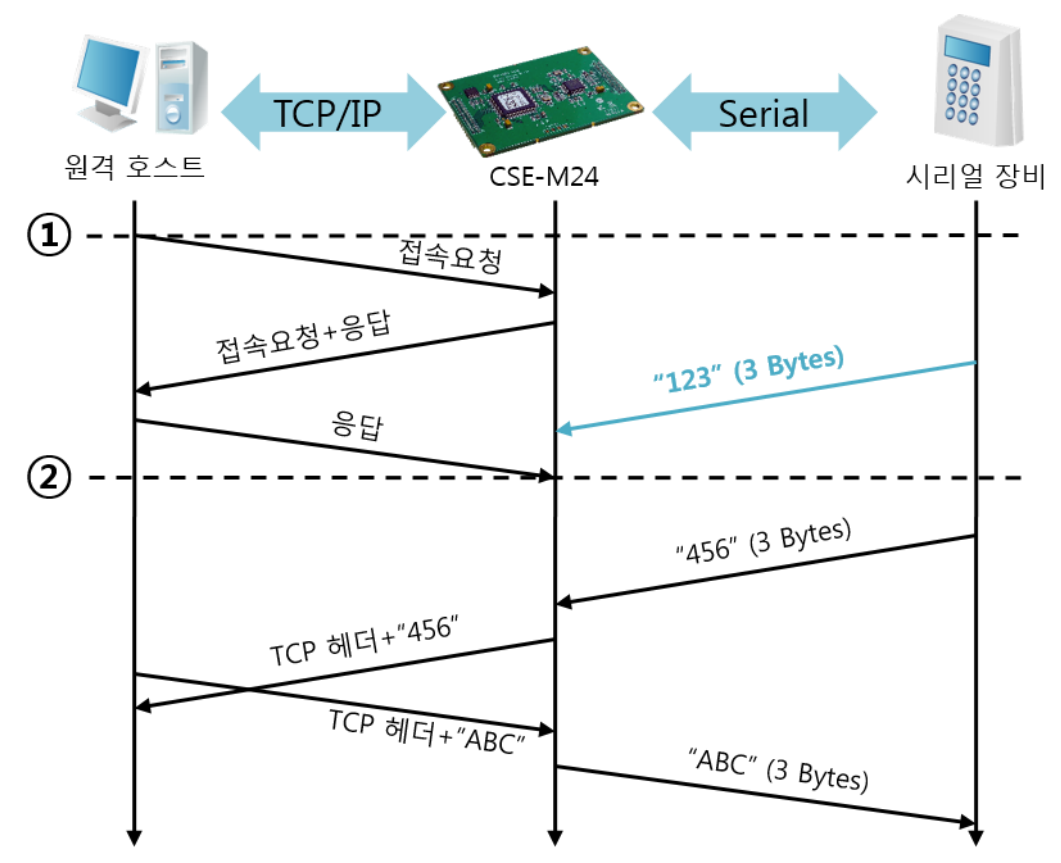

• [접속 전 데이터 크기]가 0 [byte]으로 설정된 일반적인 수동접속의 경우

그림 6-1 접속 전 데이터 크기가 0인 경우

| 시점 | 상태                   |
|----|----------------------|
| ~  | TCP 접속 대기 중          |
| 1  | 원격 호스트의 TCP 접속 요청 시점 |
| ~  | TCP 접속 과정            |
| 2  | TCP 접속 완료            |
| ~  | 양방향 데이터 통신           |

표 6-2 시점에 따른 상태

여기서 TCP 접속 완료 시점(②) 전에 들어온 시리얼 데이터 "123"은 [접속 전 데이터 크기]가 0으로 설정됨에 따라 무시되고 원격 호스트로 전송되지 않습니다.

● [접속 전 데이터 크기]가 1 [byte]로 설정된 경우

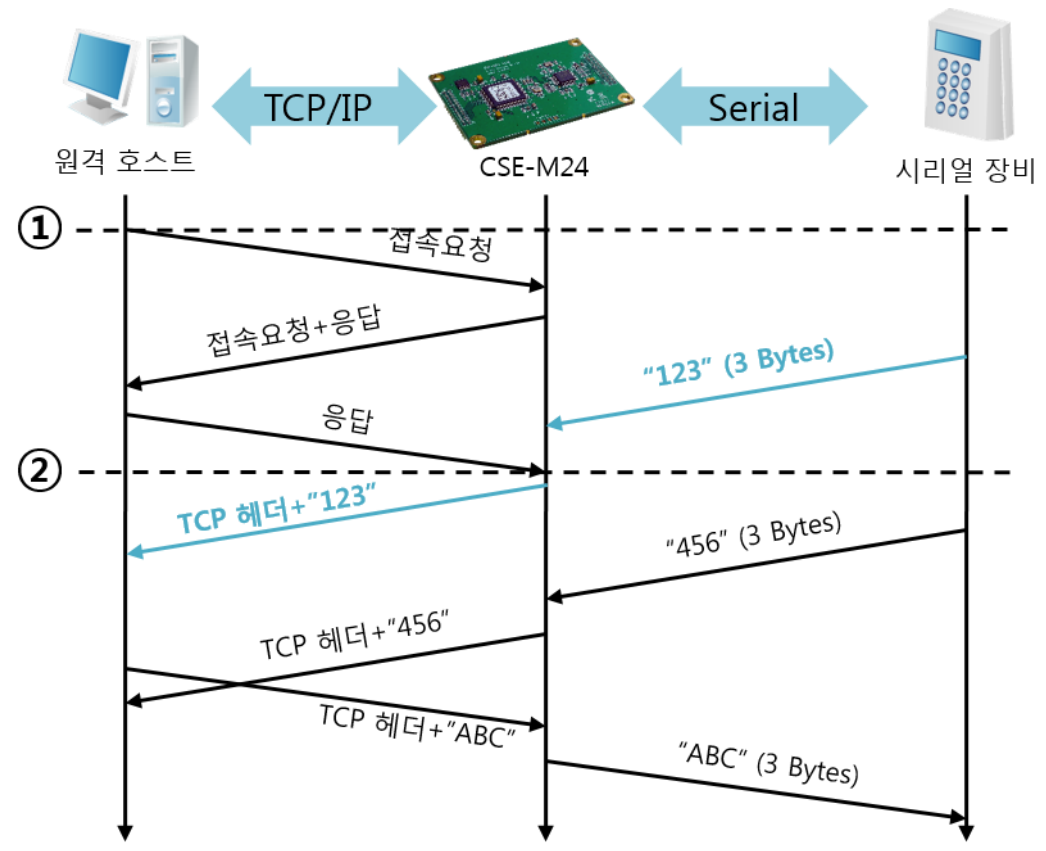

그림 6-2 접속 전 데이터 크기가 1인 경우

| 시점 | 상태                         |
|----|----------------------------|
| ~  | TCP 접속 대기 중                |
| 1  | 원격 호스트의 TCP 접속 요청 시점       |
| ~  | TCP 접속 과정                  |
| 2  | TCP 접속 완료                  |
| ~  | 접속 후 데이터 "123"을 원격 호스트로 전송 |

표 6-3 시점에 따른 상태

여기서 TCP 접속 완료 시점(②) 전에 들어온 시리얼 데이터 "123"은 [접속 전 데이터 크기]가 0 이외의 값으로 설정됨에 따라 접속이 이루어진 후 원격 호스트로 전송이 됩니다.

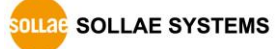

● [접속종료 대기시간]이 5 [초]로 설정된 경우

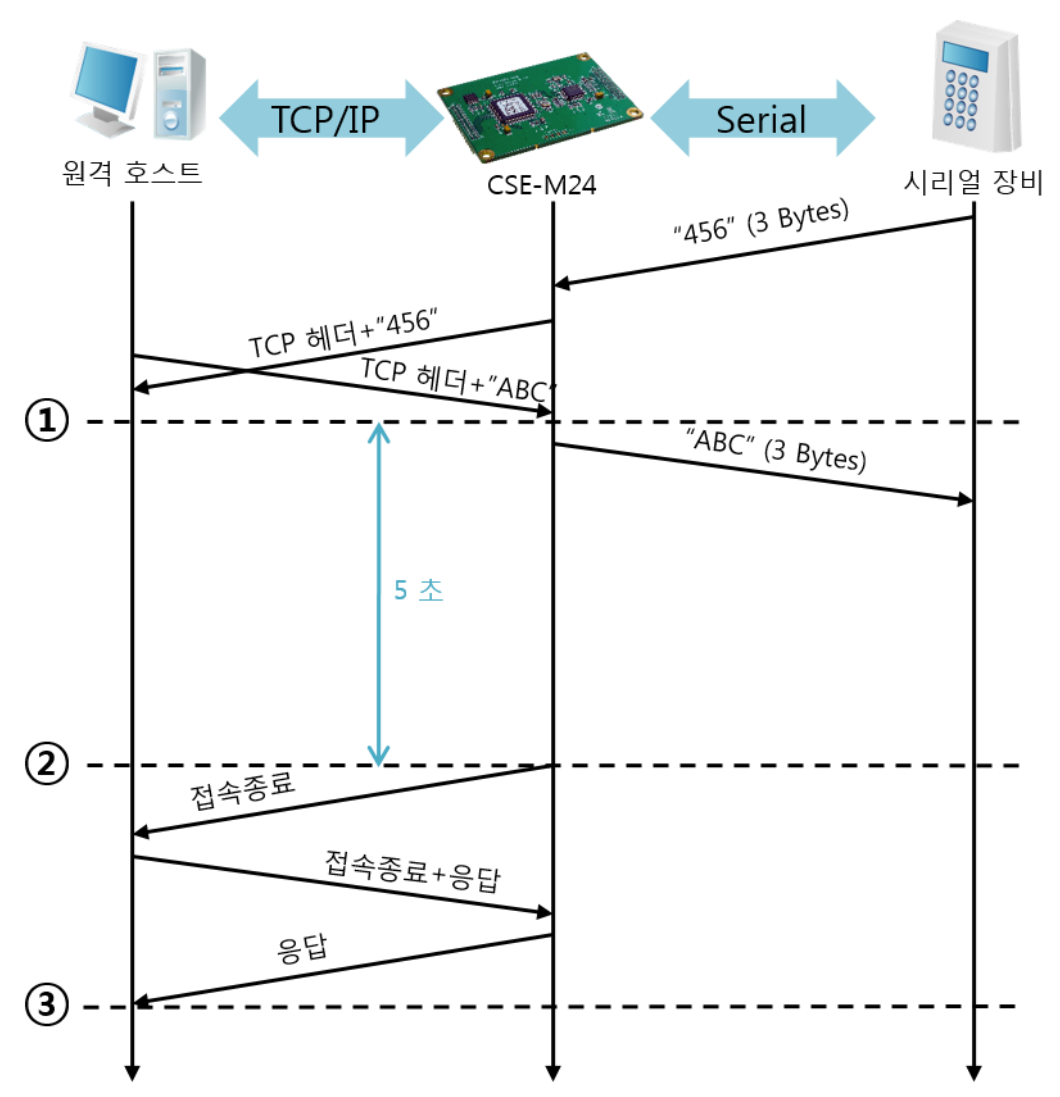

그림 6-3 접속종료 대기시간이 5인 경우

| 시점 | 상태                       |
|----|--------------------------|
| 2  | 양방향 데이터 통신               |
| 1  | 마지막 데이터 전송 및 수신이 이루어진 시점 |
| 2  | 네트워크 데이터 통신이 없는 구간       |
| 2  | 접속종료 대기시간이 경과하여 접속 종료    |
| 2  | 접속 종료 과정                 |
| 3  | 접속 종료 완료                 |
| ~  | TCP 접속 대기                |

표 6-4 시점에 따른 상태

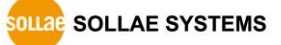

### 6.2 TCP 클라이언트

CSE-M24가 클라이언트로 동작하는 모드입니다. 이 경우 제품에 설정된 [통신할 주소]와 [통신할 포트]로 TCP 접속이 요청합니다. 접속이 이루어진 후 시리얼포트로 들어오는 데이터는 TCP/IP 처리 후 원격 호스트로 전송하며, 원격 호스트에서부터 들어오는 TCP/IP 데이터는 TCP/IP 처리 후 시리얼포트로 전송함으로써 데이터 통신을 하게 됩니다.

6.2.1 주요 설정항목

● 통신할 주소

TCP 접속을 요청할 원격 호스트의 IP 주소를 입력하는 곳입니다.

- 통신할 포트
   TCP 접속을 요청할 원격 호스트의 로컬포트번호를 입력하는 곳입니다.
- 접속 전 데이터 크기

이 항목은 CSE-M24가 TCP 접속을 요청하는 시점을 결정합니다.

| 접속 전 데이터 크기 TCP 접속 요청 시점 |                             |
|--------------------------|-----------------------------|
| 0                        | 부팅 직후                       |
| 0 이외의 값                  | 설정된 값 (바이트)이 시리얼 포트로 들어온 시점 |
| (권장: 512 이하)             | 512바이트 이하로 설정하기를 권장합니다.     |

표 6-5 접속 전 데이터 크기의 동작 1

또한 이 항목은 TCP 접속이 완료 이전의 시리얼포트의 데이터 처리를 결정합니다.

| 접속 전 데이터 크기                         | 접속 전 시리얼 데이터 처리         |  |  |
|-------------------------------------|-------------------------|--|--|
| 0                                   | 무시 - 전송하지 않음            |  |  |
| 0 이외의 값                             | 접속이 이루어지자 마자 상대 호스트로 전송 |  |  |
| (권장:512 이하) 512바이트 이하로 설정하기를 권장합니다. |                         |  |  |

표 6-6 접속 전 데이터 크기의 동작 2

● 접속종료 대기시간

TCP 접속이 이루어진 후 이 항목에 설정한 시간 동안 데이터통신이 없는 경우 접속을 자동 종료합니다.

- TCP 서버 옵션
   TCP 클라이언트 / 서버 동시 지원 기능입니다. 즉 TCP 접속을 시도하면서 접속 중이
   아닌 경우에는 접속을 대기하여 접속 요청이 들어오면 승낙합니다.
- DNS 서버 IP 주소
   통신할 주소에 IP주소가 아닌 호스트 이름으로 설정할 경우 필요한 항목입니다.

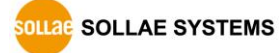

#### 6.2.2 동작 예

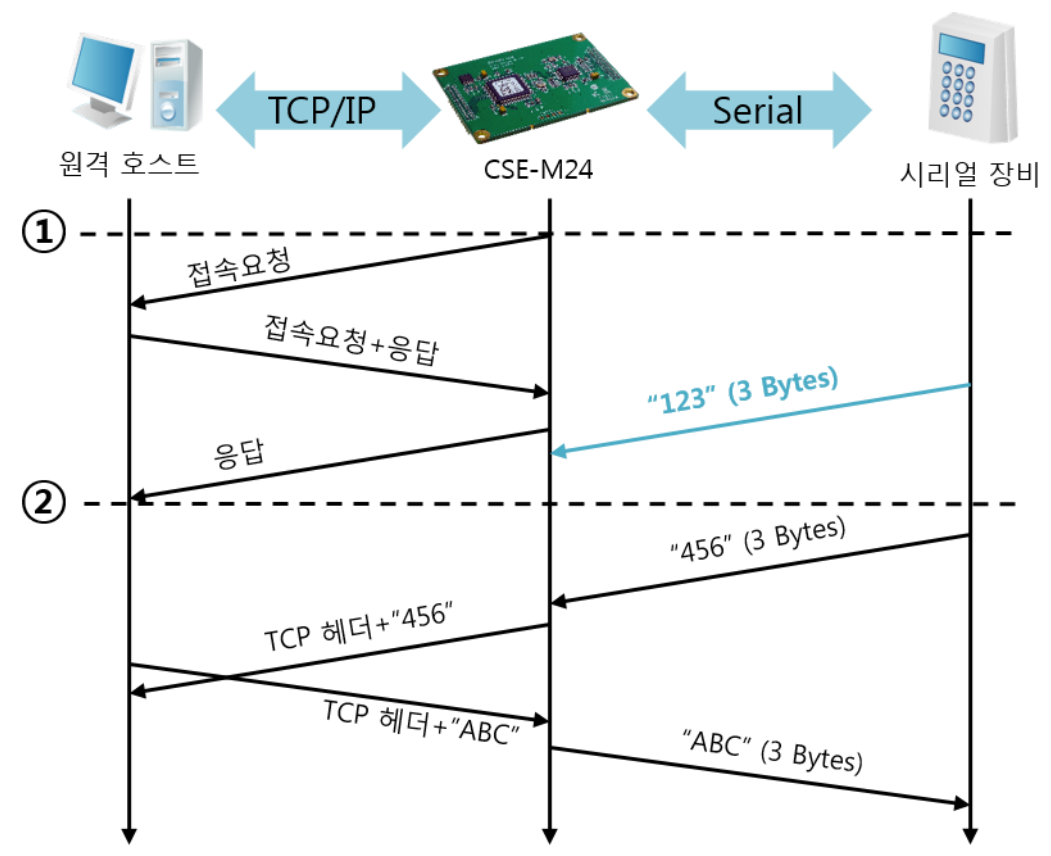

• [접속 전 데이터 크기]가 0 [byte]으로 설정된 일반적인 능동접속의 경우

그림 6-4 접속 전 데이터 크기가 0인 경우

| 시점 | 상태             |
|----|----------------|
| ~  | 부팅 전           |
| 1  | 부팅 후 TCP 접속 요청 |
| ~  | TCP 접속 과정      |
| 2  | TCP 접속 완료      |
| ~  | 양방향 데이터 통신     |

표 6-7 시점에 따른 상태

여기서 TCP 접속 완료 시점(②) 전에 들어온 시리얼 데이터 "123"은 [접속 전 데이터 크기]가 0으로 설정됨에 따라 무시되고 원격 호스트로 전송되지 않습니다.

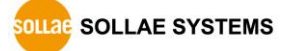

• [접속 전 데이터 크기]가 5 [bytes]로 설정된 경우

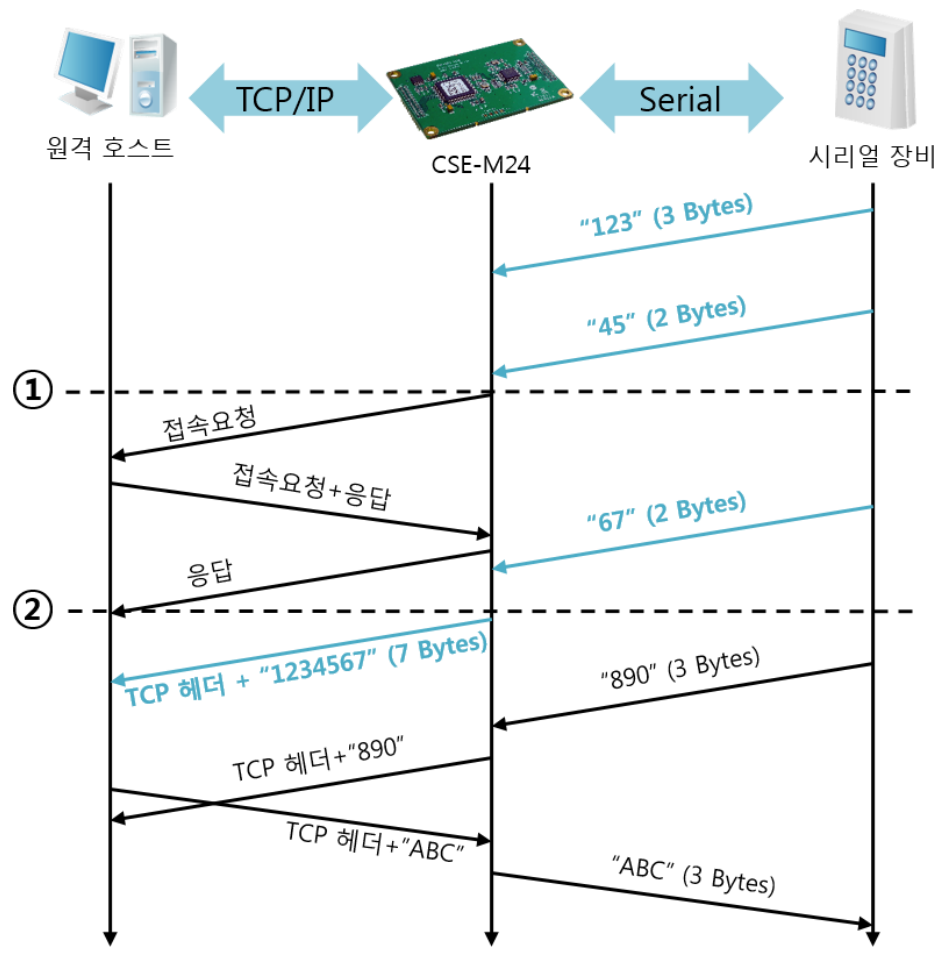

그림 6-5 접속 전 데이터 크기가 5인 경우

| 시간 | 상태                             |
|----|--------------------------------|
| ~  | 시리얼 버퍼로 5 bytes 수신 대기          |
| 1  | 5 bytes 수신 직후 TCP 접속을 요청함      |
| ~  | TCP 접속 과정                      |
| 2  | TCP 접속 완료                      |
| ~  | 접속 후 데이터 "1234567"을 원격 호스트로 전송 |

표 6-8 시점에 따른 상태

그림 6-5에서 보는 것과 같이 CSE-M24는 시리얼 데이터가 5 바이트가 되자 마자 접속 요청을 보냅니다. 또한 TCP 접속 요청 시점(①) 전에 들어온 시리얼 데이터 "123", "45"와 TCP 접속 완료 시점 (②) 전에 들어온 "67"은 [접속 전 데이터 크기]가 0 이외의 값으로 설정됨에 따라 접속이 이루어진 후 원격 호스트로 전송이 됩니다. ● [TCP 서버] 옵션이 체크된 경우

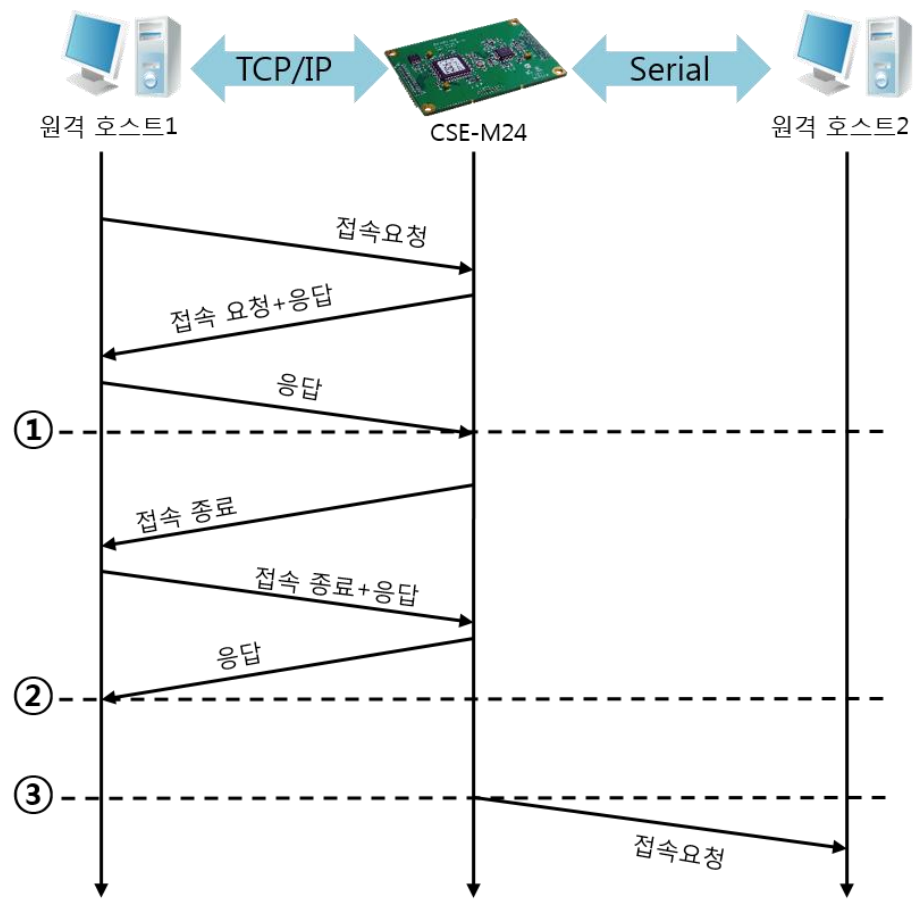

그림 6-6 TCP 서버/클라이언트 모드의 경우

| 시점 | 상태                     |
|----|------------------------|
| ~  | TCP 접속 대기 (접속 과정 포함)   |
| 1  | TCP 접속 완료 시점           |
| ~  | TCP 접속 중 (접속 종료 과정 포함) |
| 2  | TCP 접속 종료 시점           |
| ~  | 수 초 경과                 |
| 3  | TCP 접속 요청              |

표 6-9 시점에 따른 상태

이 TCP 서버 / 클라이언트 모드는 [접속 전 데이터 크기]와 [접속종료 대기시간]을 잘 활용하여 설정하면 꽤 유용하게 사용할 수 있습니다. TCP 접속은 한번에 하나씩만 가능하므로 [접속종료 대기시간]을 알맞게 설정하시기 바랍니다.

☞ 보다 자세한 내용은 당사 홈페이지의 [TCP 서버/클라이언트] 문서를 참조하시기 바랍니다.

### 6.3 AT명령

ATC 모드는 AT 명령어를 이용하여 모뎀제어와 유사하게 CSE-M24를 제어할 수 있는 모드입니다. ATC 모드에서는 TCP 접속만 할 수 있으며 서버 및 클라이언트 모두 구현할 수 있습니다. 또한 TCP 접속 종료뿐만 아니라 관련된 환경 값 설정도 가능합니다.

6.3.1 주요 설정항목

AT명령모드에서 설정은 CSE-M24의 시리얼 포트를 통해서 이루어집니다.

| 명령어   | 설명           | 사용 예                       |
|-------|--------------|----------------------------|
| +PLIP | 제품 로컬 IP주소   | AT+PLIP=10.1.0.1 <cr></cr> |
| +PLP  | 제품 로컬 포트     | AT+PLP=1470 <cr></cr>      |
| +PRIP | 통신할 IP주소     | AT+PRIP=10.1.0.2 <cr></cr> |
| +PRP  | 통신할 포트       | AT+PRP=1470 <cr></cr>      |
| +PDC  | DHCP 사용 여부   | AT+PDC=1 (사용) <cr></cr>    |
| +PPE  | PPPoE 사용 여부  | AT+PPE=1 (사용) <cr></cr>    |
| +PTO  | 접속종료 대기시간 설정 | AT+PTO=10 <cr></cr>        |
| +PWP  | 설정 저장        | AT+PWP <cr></cr>           |

표 6-10 주요 확장 AT명령어 및 사용 예

- 제품 IP주소 관련 항목 / 제품 로컬포트
   IP주소, 서브넷 마스크, 게이트웨이 IP주소 등의 관련 항목들과 제품 로컬포트를 설정할 수 있습니다.
- 통신할 주소 / 통신할 포트
   통신할 상대방의 IP주소 또는 호스트이름과 통신할 포트를 설정할 수 있습니다.
- IP주소 할당 방법: 수동 입력, DHCP, PPPoE 직접 입력뿐만 아니라 DHCP및 PPPoE를 통한 자동 IP할당이 가능합니다.
- 기타
   [접속종료 대기시간]등의 몇몇 옵션 설정이 가능합니다.

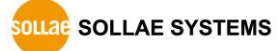

### 6.3.2 동작 예

• TCP 서버 - 설정 후 접속 대기

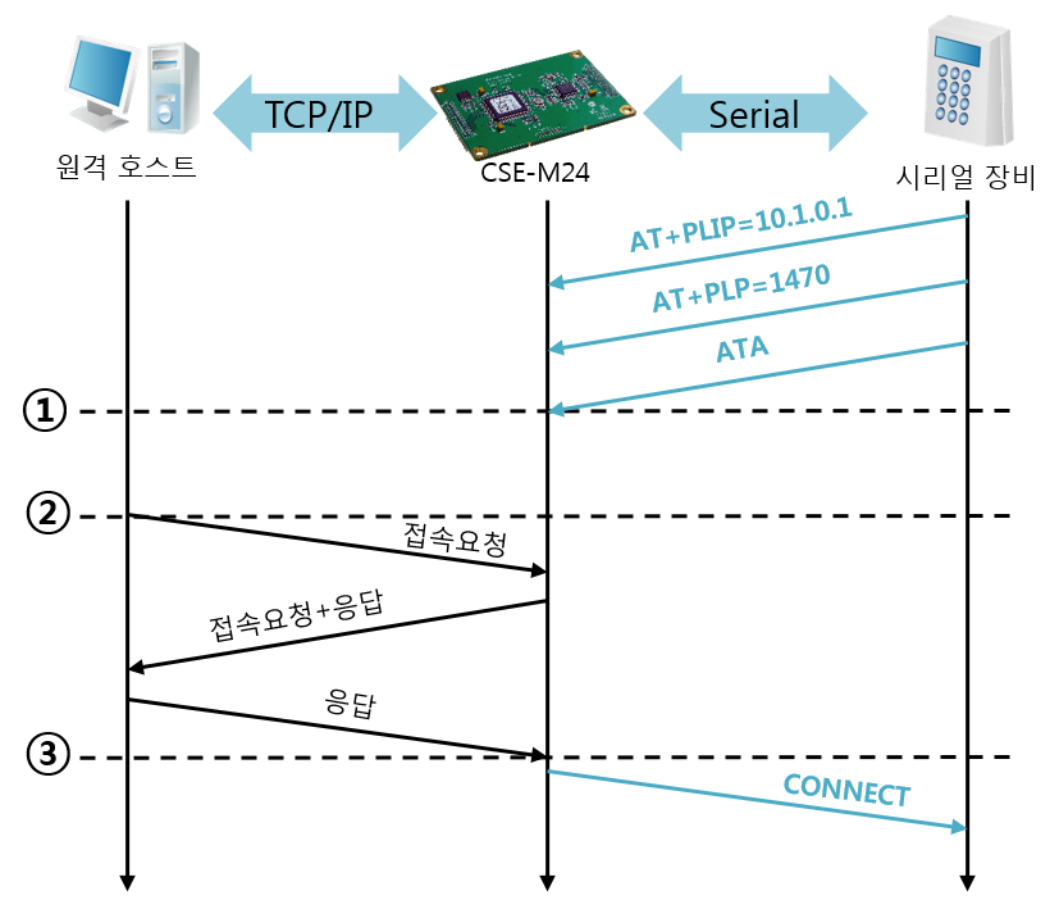

그림 6-7 TCP 수동접속

| 시점 | 상태                               |
|----|----------------------------------|
| ~  | AT 명령 모드                         |
| 1  | ATA 명령과 동시에 TCP 접속 대기            |
| ~  | TCP 접속 대기 기간                     |
| 2  | 원격 호스트의 TCP 접속 요청 시점             |
| ~  | TCP 접속 과정                        |
| 3  | TCP 접속 완료 시점                     |
| ~  | 접속 완료와 동시에 시리얼로 "CONNECT" 메시지 전송 |

표 6-11 시점에 따른 상태

☞ CSE-M24로부터 시리얼 터미널(또는 MCU)로 전송되는 일부 응답메시지는 위 그림에 나타나 있지 않습니다. ● TCP 클라이언트 - 설정 후 접속 요청

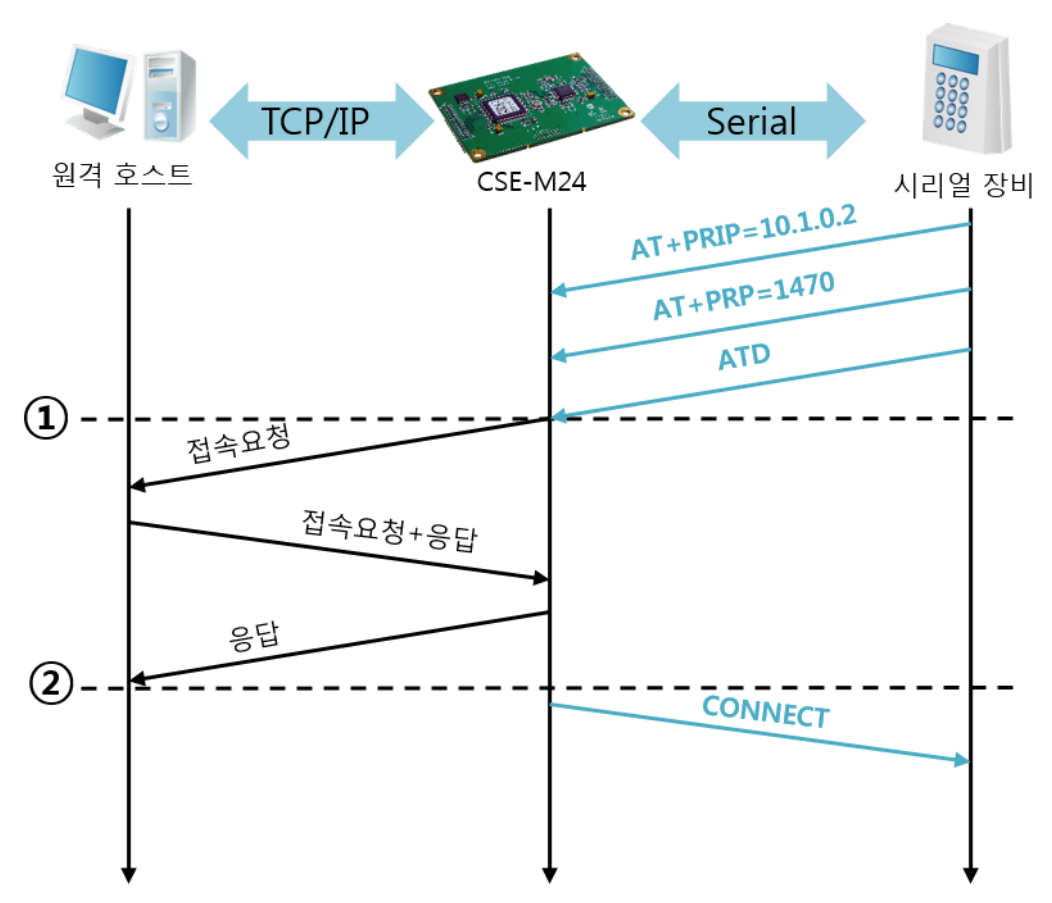

그림 6-8 TCP 능동접속

| 시간 | 상태                               |
|----|----------------------------------|
| ~  | AT 명령 모드                         |
| 1  | ATD 명령과 동시에 TCP 접속 요청            |
| ~  | TCP 접속 과정                        |
| 2  | TCP 접속 완료 시점                     |
| ~  | 접속 완료와 동시에 시리얼로 "CONNECT" 메시지 전송 |

표 6-12 시간에 따른 상태

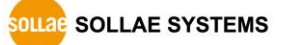

● TCP 접속 상태의 종료 - AT명령 모드로 전환

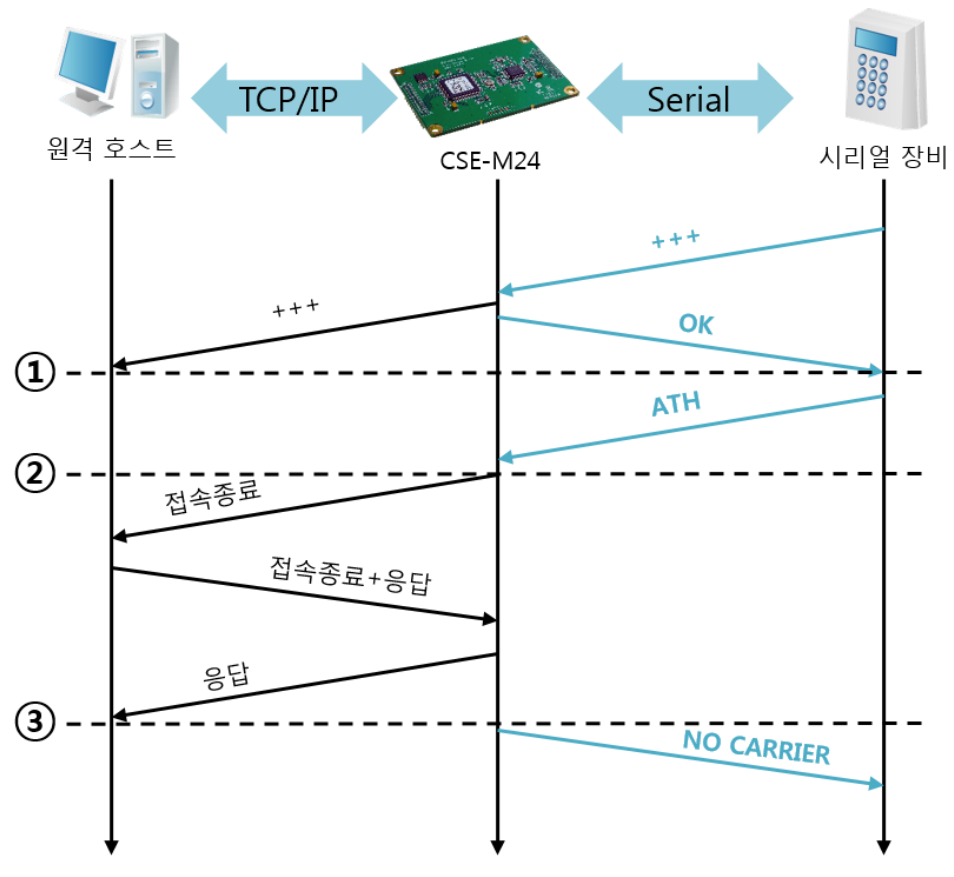

그림 6-9 TCP 접속종료

| 시점 | 상태                                 |
|----|------------------------------------|
| ~  | TCP 접속 중                           |
| 1  | +++ 수신과 동시에 AT명령 모드로 전환            |
| ~  | AT명령 모드                            |
| 2  | ATH 명령과 함께 TCP 접속 종료               |
| ~  | TCP 접속 종료 과정                       |
| 3  | TCP 접속 종료                          |
| ~  | 접속종료와 동시에 시리얼로 "NO CARRIER" 메시지 전송 |

표 6-13 시점에 따른 상태

"+++"를 전송하고 "OK" 응답을 받으면 AT명령 상태로 전환됩니다. 이 상태에서 CSE-M24는 원격 호스트로의 데이터 전송이 되지 않으며 오직 AT명령어만 받아들이게 됩니다. 다시 TCP 데이터 통신을 위해 온라인 모드로 전환하기 위해서는 "ATO"명령을 사용합니다.

☞ 보다 자세한 내용은 당사 홈페이지의 [ATC-AT 명령 모드] 문서를 참조하시기 바랍니다.

### 6.4 UDP

UDP 모드는 접속 과정이 없습니다. 이 모드에서는 블록단위로 데이터를 전송하기 때문에 CSE-M24의 시리얼포트로 들어오는 데이터를 블록단위로 구분하여 데이터를 전송합니다.

6.4.1 주요 설정항목

• 패킷 블록 설정

UDP 모드에서 [패킷 블록 설정]은 UDP 패킷 블록의 크기를 결정합니다. 단위는 바이트 (Byte)이며 설정한 크기의 데이터가 들어오면 한 블록으로 네트워크에 전송합니다. 최대 설정 가능한 값은 1,460 bytes입니다.

- UDP 동적 호스트 전송 기능
   통신할 주소와 통신할 포트에 모두 0을 설정하면 UDP 동적 호스트 전송 기능이 적용됩니다. 이 기능을 사용하면 추가 설정 없이 여러 호스트와 데이터 통신을 할 수 있습니다.
- ☞ ISP 모드에서 ezManager로 설정 값을 변경하는 경우 일부 환경이 임의로 변경될 수 있으니 설정이 끝난 후 반드시 일반모드에서 다시 한 번 확인하시기 바랍니다.

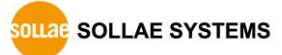

#### 6.4.2 동작 예

● 패킷 블록 설정: 5 Bytes

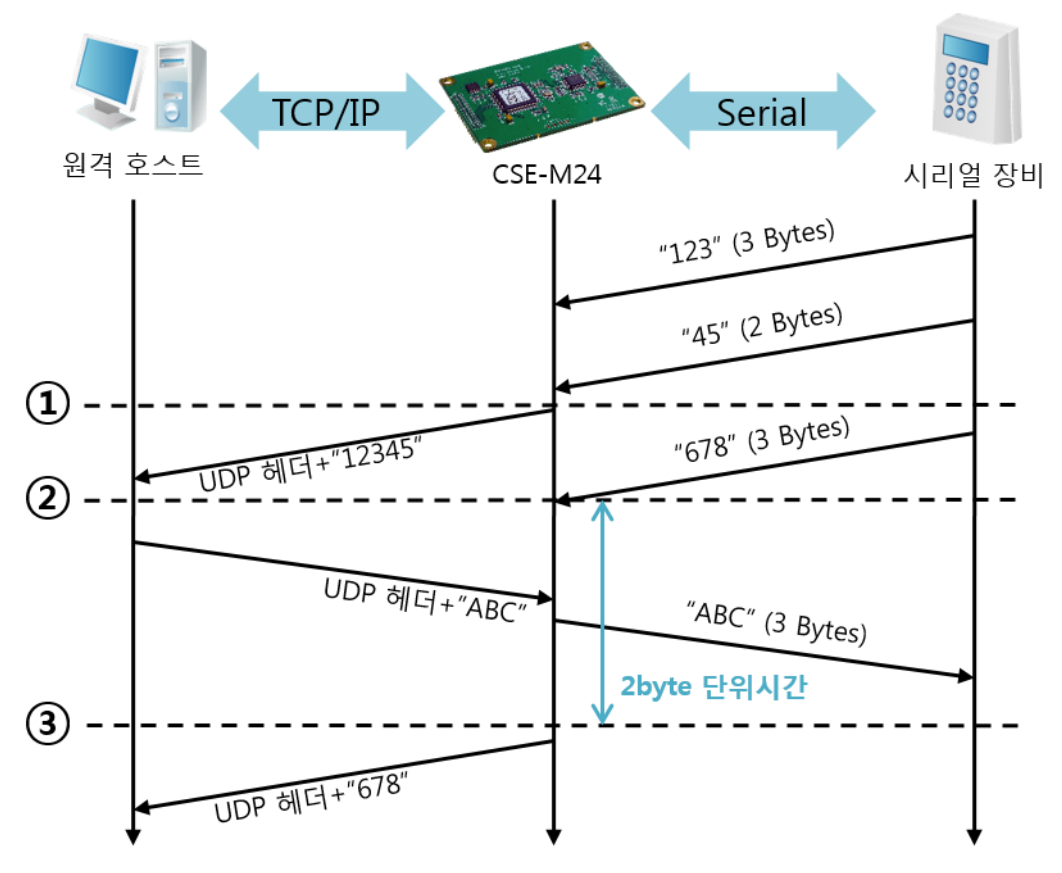

그림 6-10 패킷 블록 설정 5

| 시점 | 상태                                  |
|----|-------------------------------------|
| 2  | 시리얼 포트로 데이터 수신 대기                   |
| 1  | 5 Bytes 수신 후 전송                     |
| ~  | 시리얼 포트로 데이터 수신 대기                   |
| 2  | 시리얼 포트로 "678" 데이터가 들어온 시점           |
| ~  | 시리얼 포트로 데이터 수신 대기 / 네트워크로부터 수신한 데   |
|    | 이터를 시리얼 포트로 전송                      |
| 3  | 마지막 시리얼 데이터 수신 후 2byte 단위 시간이 경과한 시 |
|    | 점                                   |
| ~  | "678" 네트워크로 전송                      |

표 6-14 시점에 따른 상태

• UDP 동적 호스트 전송 기능

이 기능은 마지막으로 수신한 UDP 패킷의 출발지 주소와 포트번호를 통신할 주소와 포트번호로 자동 갱신하는 기능입니다.

| 항목     | 설정 값 |
|--------|------|
| 통신할 주소 | 없음   |
| 통신할 포트 | 0    |

183 TCP/IP TCP/IP 원격 호스트2 원격 호스트1 CSE-M24 "123" 1)-"ABC" "abc" (2) -\_ \_ "DE" "45" 3 "FGH"

표 6-15 UDP 동적 호스트 전송 기능 설정 값

#### 그림 6-11 UDP 동적 호스트 전송 예

| 0 -11                   |
|-------------------------|
| 워크로 UDP 데이터 전송 불가능한 상태  |
| 할 주소와 포트를 원격 호스트 2 로 설정 |
| 호스트 2로 UDP 데이터 전송       |
| 할 주소와 포트를 원격 호스트 1 로 변경 |
| 호스트 1로 UDP 데이터 전송       |
| 할 주소와 포트를 원격 호스트 2 로 변경 |
| 호스트 2로 UDP 데이터 전송       |
|                         |

표 6-16 시점에 따른 상태

☞ 그림 6-11에서 데이터 "ABC", "DE" 와 "FGH"는 CSE-M24가 시리얼 포트로 수신하여 네트워크로 전송하는 데이터입니다.

# 7 시스템 관리

### 7.1 펌웨어 업그레이드

7.1.1 펌웨어

펌웨어는 CSE-M24를 동작시키는 소프트웨어입니다. 새로운 기능이 추가되거나 오류가 수정될 경우 새 버전의 펌웨어가 제작되어 배포됩니다. 항상 최신의 펌웨어를 사용하는 것이 좋습니다.

#### 7.1.2 업그레이드 절차

- 최신 펌웨어 파일 다운로드
   PC에 최신 펌웨어 파일을 다운로드 합니다. 최신 펌웨어는 당사 홈페이지에서 다운
   받을 수 있습니다.
- ISP 모드로 진입
   제품을 펌웨어 업그레이드를 위해 ISP 모드로 동작 시킵니다.
- TFTP 클라이언트 실행 및 전송 준비 펌웨어 파일의 전송을 위해 TFTP 클라이언트 프로그램을 실행합니다. ezManager의 [펌웨어 / HTML 변경]버튼을 누르면 TFTP 클라이언트가 실행됩니다.

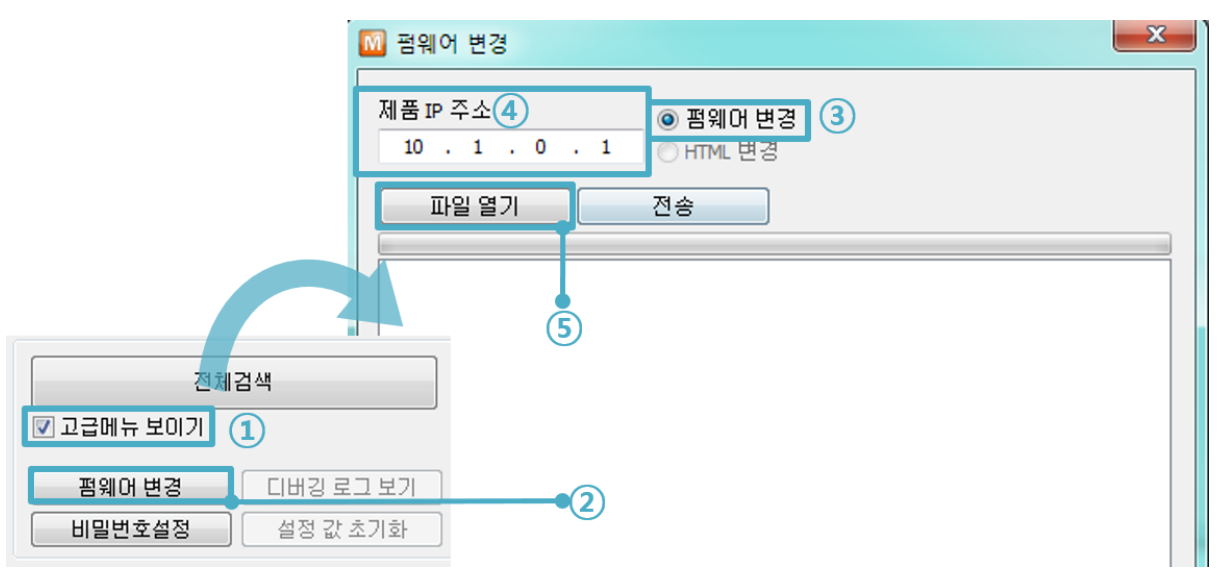

그림 7-1 TFTP 클라이언트 실행 및 전송 준비

- ① [고급메뉴 보이기]를 체크하여 아래 메뉴를 펼침
- ② [펌웨어 / HTML 변경] 버튼 클릭하여 TFTP 클라이언트 실행
- ③ [펌웨어 변경] 옵션 선택 및 확인
- ④ 펌웨어 파일을 전송할 제품의 IP 주소를 입력
- ⑤ [펌웨어 / HTML 열기] 버튼 클릭하여 다운로드 할 파일을 선택

SOLLAE SYSTEMS

● 펌웨어 파일 확인 및 전송

| 전     전       제품 IP 주소     ● 펌웨머 변경       10 . 1 . 0 . 1     ● 퍼웨머 변경       III 월 열기     전송       ①:\\\\\\\\\\\\\\\\\\\\\\\\\\\\\\\\\\\\                                                                                                    |
|----------------------------------------------------------------------------------------------------|
| Image: Non-state       Non-state       State       St |

그림 7-2 펌웨어 전송

- ① 선택된 파일의 경로와 파일명을 확인
- ② [전송]버튼을 클릭하여 펌웨어 파일 전송
- ③ 전송이 완료된 후 완료 메시지 확인
- ☞ 비밀번호 입력 창이 나오면 설정된 비밀번호를 입력하세요. 펌웨어 버전 2.0A부터는 비밀번호가 설정되어 있지 않아도 "sollae"를 입력해야 펌웨어 업그레이드가 가능합니다.

SOLLAE SYSTEMS

### 7.2 제품 상태 점검

#### 7.2.1 텔넷(TELNET)을 이용한 상태점검

ezManager의 [옵션]탭의 [텔넷] 기능을 활성화하면 사용자는 CSE-M24에 로그인할 수 있습니다. 이 때 제품에 비밀번호가 설정되어 있으면 입력 후 로그인이 가능합니다.

☞ 펌웨어 버전 2.0A부터는 비밀번호가 설정되어 있지 않아도 "sollae"를 입력해야 로그인이 가능합니다.

로그인이 완료되면 아래와 같은 화면이 나타납니다.

| 🔤 텔넷 10.1.0.1                                            |  |
|----------------------------------------------------------|--|
| CSE-M24 Management Console v1.1A Sollae Systems<br>lsh>_ |  |

#### 그림 7-3 텔넷 로그인 화면

다음의 명령어들로 CSE-M24의 여러 가지 상태를 점검할 수 있습니다.

| 명령어  | 옵션         | 의미              | 사용 법              |
|------|------------|-----------------|-------------------|
| st   | net        | IPv4 네트워크 상태 보기 | lsh>st net        |
|      | net6       | IPv6 네트워크 상태 보기 | lsh>st net6       |
|      | sio        | 시리얼 포트 상태 보기    | lsh>st sio        |
|      | uptime     | 장비 동작 시간 보기     | lsh>st uptime     |
| SC   | [OP1][OP2] | 세션 접속 종료 제어     | lsh>sc com1 close |
| sd   | [OP1][OP2] | 시리얼 데이터 캡쳐      | lsh>sd 1 100      |
| exit |            | telnet세션 종료     | lsh>exit          |

표 7-1 상태점검 명령어

• st net

IPv4 네트워크의 접속 상태를 보입니다.

| ••• 텔넷          | 10.1.0.1    |                          |                  |       |             | × |
|-----------------|-------------|--------------------------|------------------|-------|-------------|---|
| CSE-M2          | 4 Manag     | ement Console v1.1A Soll | ae Systems       |       |             |   |
| lsh>st<br>proto | net<br>name | local address            | peer address     | sendq | state       |   |
| тср             | tty         | 10.1.0.1( 23)            | 10.7.0.57(12426) | 219   | ESTABLISHED |   |
| TCP             | com4        | 0.0.0(14703)             | 0.0.0( 0)        | Ø     | LISTEN      |   |
| TCP             | com3        | 10.1.0.1(14702)          | 10.7.0.57(12436) | Ø     | ESTABLISHED |   |
| TCP             | com2        | 0.0.0(14701)             | 0.0.0( 0)        | Ø     | LISTEN      |   |
| тср             | com1        | 0.0.0(14700)             | 0.0.0( 0)        | 0     | LISTEN      |   |
| lsh>            |             |                          |                  |       |             |   |
|                 |             |                          |                  |       |             | Ŧ |
|                 |             |                          |                  |       |             |   |

#### 그림 7-4 IPv4 네트워크 접속 상태 점검

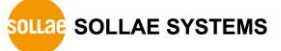

• st net6

IPv6 네트워크의 접속 상태를 보입니다.

| ••• 텔넷            | 10.1.0.1             |                                                                     |           |             |          |
|-------------------|----------------------|---------------------------------------------------------------------|-----------|-------------|----------|
| CSE-M24<br>lsh≻st | 4 Management<br>net6 | Console v1.1A Sollae Systems                                        |           |             | <u>^</u> |
| proto<br>         | name<br>             | local/peer address<br>                                              | sendq<br> | state<br>   |          |
| тср6              | com2                 | fe80::230:f9ff:fe12:c1d2(14701)<br>fe80::d858:7cb4:47a0:201b(12451) | 0         | ESTABLISHED |          |
| lsh≻_             |                      |                                                                     |           |             |          |

그림 7-5 IPv6 네트워크 접속 상태 점검

• st sio

시리얼 포트의 데이터 송/수신 상태를 보입니다.

| 64. 텔 | 킛 10.1.0.1 |         |         |       |            |          | x        |
|-------|------------|---------|---------|-------|------------|----------|----------|
| CSE-N | 124 Mana   | agement | ; Conso | le v1 | .1A Sollae | Systems  | <u>_</u> |
| lsh>s | t sio:     |         |         |       |            |          |          |
| port  | fmax r     | bmax r> | (buf t) | cbuf  | rx_count   | tx_count |          |
|       |            |         |         |       |            |          |          |
| com1  | Ø          | Ø       | Ø       | Ø     | 17         | 16       |          |
| com2  | Ø          | Ø       | Ø       | Ø     | Ø          | Ø        |          |
| com3  | Ø          | Ø       | Ø       | Ø     | Ø          | Ø        |          |
| com4  | Ø          | Ø       | Ø       | Ø     | Ø          | 0        |          |
| lsh≻  |            |         |         |       |            |          |          |
|       |            |         |         |       |            |          |          |

그림 7-6 시리얼 포트 데이터 송/수신 상태 점검

• st uptime

제품의 전원이 인가된 이후로 경과된 시간을 보입니다.

| os. 텔넷 10.1.0.1                                 |   |
|-------------------------------------------------|---|
| CSE-M24 Management Console v1.1A Sollae Systems | * |
| lsh>st uptime                                   |   |
| 00:01:55.88 up 0 days                           |   |
| lsh≻                                            |   |
|                                                 |   |

그림 7-7 제품 동작 시간 점검

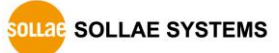

• sc

세션을 종료합니다. [op1]은 세션 이름을, [op2]는 "close"만 가능 합니다.

| 📾 텔넷 10.1.0.1                                   |  |
|-------------------------------------------------|--|
| CSE-M24 Management Console v1.1A Sollae Systems |  |
| lsh>sc com1 close                               |  |
| com1: closed                                    |  |
| lsh>                                            |  |
|                                                 |  |

#### 그림 7-8 세션 종료

☞ "sc" 명령어와 옵션은 항상 소문자만 사용해야 합니다.

• sd

시리얼 포트의 데이터를 실시간으로 캡처하여 보입니다. [OP1]은 세션 이름, [OP2]는 캡처 주기를 의미하며, [OP2]의 단위는 10ms입니다.

| ex 텔넷 10.1.0.1                                  |          |
|-------------------------------------------------|----------|
| CSE-M24 Management Console v1.1A Sollae Systems | A        |
| lsh>sd 1 100                                    |          |
| com1 dump start                                 |          |
| com1 dump buffering time : 1000ms               |          |
| lsh>tx1 => 30 31 32 33 34 35 36 37              | 01234567 |
| tx1 => 30 31 32 33 34 35 36 37                  | 01234567 |
| rx1 => 30 31 32 33 34 35 36 37                  | 01234567 |
| rx1 => 30 31 32 33 34 35 36 37                  | 01234567 |
|                                                 |          |
|                                                 |          |

그림 7-9 시리얼 데이터 캡처

• exit

telnet 접속을 종료합니다.

그림 7-10 telnet 접속종료

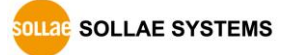

#### 7.2.2 ezManager를 이용한 상태 점검

ezManager에서 [현재상태보기]버튼을 누르면 CSE-M24의 현재상태를 확인할 수 있습니다. 이 때 [1초 간격으로 현재상태 보기] 옵션을 설정하면 1초 주기로 현재상태가 자동 갱신됩니다.

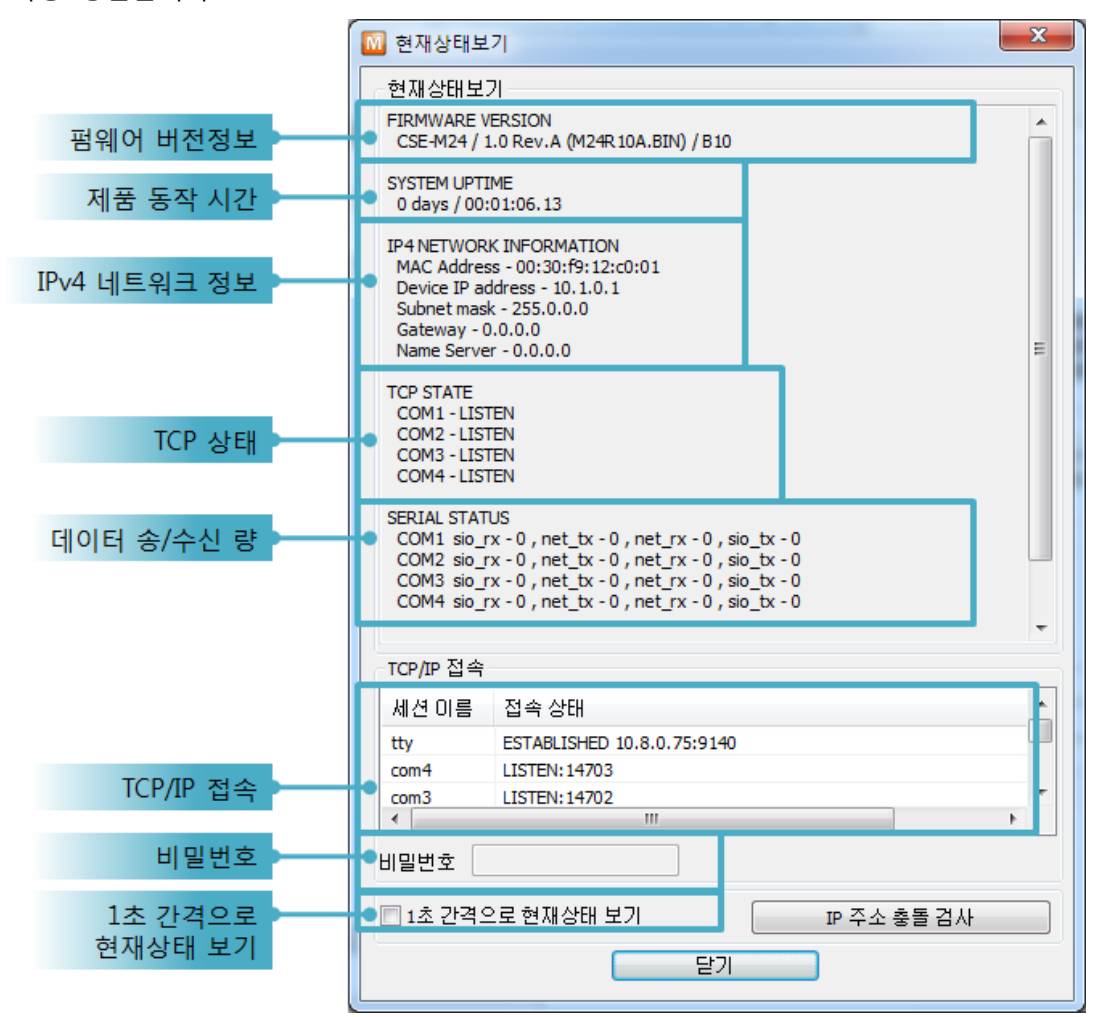

그림 7-11 ezManager의 현재상태보기 창

- 펌웨어 버전정보 (FIRMWARE VERSION)
   제품 모델명과 펌웨어에 관련된 정보를 나타냅니다.
- 제품 동작 시간 (SYSTEM UPTIME)
   제품의 전원이 인가된 후 동작한 시간을 나타냅니다.
- IPv4 네트워크 정보 (IP4 NETWORK INFORMATION) 제품에 할당된 IPv4주소 관련 값들을 나타냅니다.
- IPv6 네트워크 정보 (IP6 NETWORK INFORMATION) 제품에 할당된 IPv6주소 관련 값들을 나타냅니다.

SOLLAE SYSTEMS

#### • TCP 상태 (TCP STATE)

#### 포트 별 TCP 접속상태를 나타냅니다.

| 메시지         | 설명                    |
|-------------|-----------------------|
| LISTEN      | TCP 서버로써 접속을 대기 중     |
| CLOSE       | TCP 클라이언트로서 접속 시도를 중단 |
| SYN_SENT    | TCP 클라이언트로서 접속 시도 중   |
| ESTABLISHED | TCP 접속 중              |
| N/A         | UDP모드 인 경우            |

#### 표 7-2 TCP 상태 설명

● 데이터 송/수신 량

#### 각 COM 포트 별 데이터 송/수신 량을 나타냅니다.(단위: 바이트)

| 하목     | 설명                         |
|--------|----------------------------|
| sio_rx | 시리얼포트로부터 받은 데이터 량          |
| net_tx | 네트워크로 전송한 데이터 량            |
| net_rx | 네트워크 통신 상대 호스트로부터 받은 데이터 량 |
| sio_tx | 시리얼포트로 전송한 데이터 량           |

표 7-3 데이터 송/수신 량

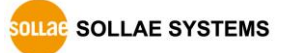

#### • ARP/ND 캐시 테이블

제품의 ARP 테이블을 나타냅니다. TCP 접속이나 UDP 데이터를 송/수신 받은 경우 해당 IP주소와 MAC 주소는 제품의 ARP 테이블에 등록됩니다. 이 정보는 60초 동안 지속되며 50초가 경과하면 ARP 패킷을 브로드 캐스트 합니다. 응답이 없는 상태로 0초가 되면 해당 정보는 소멸되고, 그 사이에 응답이 오면 다시 60초로 갱신됩니다. IPv6의 경우, 제품의 ND캐시 목록을 나타냅니다. 이때 표시되는 메시지로 상태를 확인할 수 있습니다. 메시지는 다음과 같은 5개의 상태로 구분됩니다.

| 상태         | 설명                                         |
|------------|--------------------------------------------|
|            | 처음 통신 시 상대방의 MAC 및 링크 로컬 주소를 알아내기          |
| INCOMPLETE | 위해 네트워크에 요청 메시지 Neighbor Solicitation을 보낸  |
|            | 후 대기하는 상태입니다.                              |
|            | 요청 메시지인 Neighbor Solicitation을 보낸 후 응답 메시지 |
|            | Neighbor Advertisement를 응답 받아 상대방의 정보를 가지  |
| REACHABLE  | 고 있는 상태입니다. 이 상태로 표시되는 장비와 바로 통신이          |
|            | 가능합니다.                                     |
|            | 마지막 REACHABLE 상태로 진입한 후 일정 시간이 지나면         |
| CTALE      | 이 상태로 진입하게 됩니다. 이 상태로 진입한 장비와 다시           |
| STALE      | 통신하기 위해서는 이 상태에서 요청 메시지인 Neighbor          |
|            | Solicitation을 보내게 됩니다.                     |
|            | STALE 상태에 진입한 장비와 다시 통신하기 위해 보낸            |
|            | Neighbor Solicitation 요청메시지의 응답이 오지 않을 경우  |
| DELAY      | 해당 상태에 진입하게 됩니다. 이 상태에 진입할 장비와는 연          |
|            | 결이 닿지 않습니다.                                |
|            | DELAY 상태에 진입한 장비에게 요청 메시지를 재전송 하는          |
| PROBE      | 상태입니다. 이 상태에 진입한 장비가 응답할 때까지 요청 메          |
|            | 시지인 Neighbor Solicitation을 전송하게 됩니다.       |

표 7-4 ND Cache 테이블에 표시되는 5가지 상태

• TCP 타이머

현재 타이머 설정 값을 확인할 수 있습니다. (Keep Alive, Disconnect, Retransmission, Delayed ACK, Nagle)

● TCP/IP 접속

세션 별 TCP/IP 접속 상태를 원격 호스트 IP주소 및 포트정보와 함께 나타냅니다. 뿐만 아니라 세션의 TCP 접속을 종료할 수도 있습니다. 세션의 이름을 클릭하고 마우스 우측 버튼을 누르면 TCP 접속 끊기 팝업이 나타납니다.

비밀번호 입력 란
 제품에 비밀번호가 설정된 경우 활성화되며, 위의 TCP 세션 리스트에서 TCP 접속을
 종료하기 위해서는 이 칸에 비밀번호를 먼저 입력해야 합니다.

• 1초 간격으로 현재상태 보기

이 옵션을 체크하면 약 1초마다 현재상태 보기를 갱신합니다.

● IP 주소 충돌 검사

이 버튼을 누르면 같은 네트워크상의 IP주소 충돌 여부를 알 수 있습니다.

| ezTCF                                                              | P Manager v3.2A (20            | 12/11/12)                                                                           |
|--------------------------------------------------------------------|--------------------------------|-------------------------------------------------------------------------------------|
|                                                                    | <ol> <li>현재 IP 주소 (</li> </ol> | 충돌이 없습니다.                                                                           |
|                                                                    |                                | 확인                                                                                  |
| 그림                                                                 | ] 7-12 IP 주소                   | 충돌 없는 경우                                                                            |
| ezTCP Manager v3.2A (2012/11/12)                                   | ×                              | ezTCP Manager v3.2A (2012/11/12)                                                    |
| IP 주소 충돌 정보<br>주소종류 : IPv4 주소<br>충돌횟수 : 3<br>충돌 MAC 주소 : 00:30:F9: | :10:20:65                      | IP 주소 충돌 정보<br>주소종류 : IPv6 주소 (Global)<br>충돌횟수 : 2<br>충돌 MAC 주소 : 00:30:F9:10:20:65 |
|                                                                    | 확인                             | 확인                                                                                  |

그림 7-13 IP 주소 충돌 경우

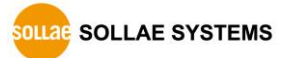

# 8 보안기능

### 8.1 제품 접근제한

ezManager의 [옵션]탭에서 MAC주소와 IP주소를 이용한 제품 접근제한 기능을 설정할 수 있습니다.

- 다음의 MAC 주소만 접근 가능
   이 항목을 설정하면 설정된 MAC 주소를 가진 호스트만 CSE-M24에 접속할 수 있습니다.
- 다음의 IP 주소 대역만 접근
   이 항목을 설정하면 [IP 주소]항목과 [넷 마스크]항목을 을 bit AND를 하여 접속할 수 있는 호스트를 정의합니다.
- 설정 예

| IP 주소       | 넷 마스크           | 접속 가능한 호스트                |
|-------------|-----------------|---------------------------|
| 10.1.0.1    | 255.0.0.0       | 10.1.0.1 ~ 10.255.255.254 |
| 10.1.0.1    | 255.255.255.0   | 10.1.0.1 ~ 10.1.0.254     |
| 192.168.1.4 | 255.255.255.255 | 192.168.1.4               |

표 8-1 IP주소를 이용한 제품 접근 제한 설정 예

● ezManager에도 적용

위 두 개의 항목 중 하나라도 선택이 된다면, 이 항목을 통해 ezManager를 통한 검색 및 설정 또한 차단할 수 있습니다.

● IPv6 설정 예

| IPv6주소        | Prefix | 접속 가능한 호스트                                  |
|---------------|--------|---------------------------------------------|
| 2001:DB8::100 | 64     | 2001:DB8::1 ~ 2001:DB8::FFFF:FFFF:FFFF:FFFF |
| 2001:DB8::100 | 128    | 2001:DB8::100                               |

표 8-2 IPv6주소를 이용한 제품 접근 제한 설정 예

#### 8.1.1 비밀번호 설정

CSE-M24에 비밀번호를 설정하면 텔넷 로그인이나 제품 환경 값 저장 시 비밀번호를 입력해야만 접근이 가능합니다. 알파벳 또는 숫자 8 바이트까지 설정이 가능합니다.

☞ 접근 제한 기능 및 비밀번호 분실로 인해 ezManager를 통해 CSE-M24에 접근할 수 없는 경우에는 CSE-M24를 ISP모드로 동작 시키시기 바랍니다. CSE-M24가 ISP모드로 동작될 때는 모든 접근제한이 해제가 되어 ezManager로 검색 및 설정이 가능합니다.

# 9 기타 유용한 기능

#### 9.1 IP 주소 통보 기능

CSE-M24는 유동 IP 환경에서도 TCP 서버로 동작이 가능합니다. IP 주소 통보 기능을 사용하면 변경되는 자신의 IP 주소에 대한 정보를 특정 서버로 전송합니다. 이 기능은 DDNS, TCP, UDP 3가지 형태로 제공됩니다.

DDNS

CSE-M24에서 제공하는 DDNS 기능은 DynDNS사의 DDNS 서버에 IP 주소를 호스트 이름을 통해 갱신하는 것입니다. 따라서 DDNS 기능을 이용하려면 DynDNS사의 홈페이지에 사용자등록을 하고 호스트 이름을 등록해야 합니다.

- 사용자 계정의 서비스 이용에 관한 모든 부분은 DynDNS사 정책에 따라 변경이 될 수 있습니다.
- ☞ DynDNS사 홈페이지 주소: https://dyn.com/dns/

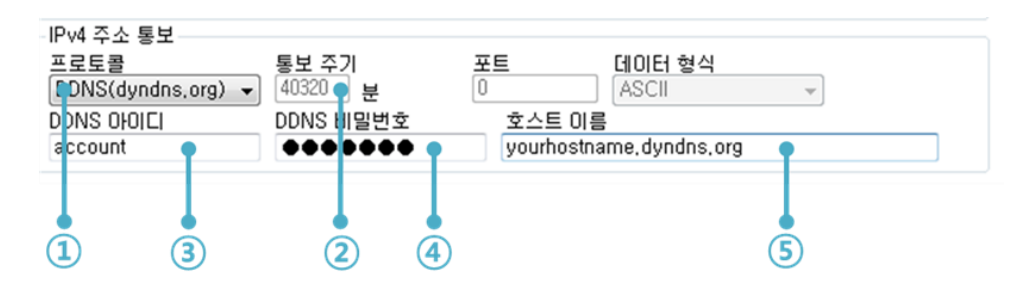

그림 9-1 DDNS 설정

- ① [프로토콜] 항목은 DDNS(dyndns.org) 선택
- ② [통보주기]는 40,320분(28일)으로 고정 값입니다.
- ③ [DDNS 아이디]는 DynDNS 계정의 아이디를 입력합니다.
- ④ [DDNS 비밀번호]는 DynDNS 계정의 비밀번호를 입력합니다.
- ⑤ [호스트 이름]은 DynDNS 계정에 등록한 호스트 이름을 입력합니다.
- TCP/UDP

자체적으로 IP를 관리할 서버를 사용하는 경우 TCP 및 UDP를 이용할 수 있습니다. 전송은 ASCII 또는 16진수 형태의 메시지로 선택이 가능하며 통보 주기의 설정 또한 가능합니다.

☞ 보다 자세한 내용은 당사 홈페이지의 [IP주소 통보 기능] 문서를 참조하시기 바랍니다.

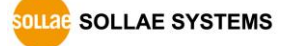

### 9.2 MAC 주소 전송 기능

MAC 주소 전송 기능은 TCP 접속 직후에 접속 상대방에게 자신의 MAC 주소를 전송하는 기능입니다. 이 기능은 사용자 장비 혹은 서버 프로그램이 원격지에 있는 여러 대의 CSE-M24를 구별하는데 사용될 수 있습니다. 설정 방법은 다음과 같습니다.

| 네트워크 시리얼 포트 옵션       | 4                  |
|----------------------|--------------------|
| 옵션                   | 1                  |
|                      | ☑ IPv4 주소 검색       |
| ☑ MAC 주소 전송 (2)      |                    |
| SSE 모안동신<br>SSH 보안통신 | □ 나중 집쪽<br>□ 전원 관리 |
| 설명                   |                    |
|                      |                    |

그림 9-2 MAC 주소 전송 기능

- ① ezManager의 [옵션] 탭으로 이동
- ② [MAC 주소 전송] 옵션 체크 후 저장
- ☞ 보다 자세한 내용은 당사 홈페이지의 [MAC주소 전송 기능] 문서를 참조하시기 바랍니다.

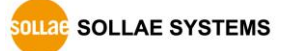

# 9.3 시리얼포트 탭의 기능들

| 네트워크 시리얼 포트 옵션                                                                                                    |                                                                                                    |
|----------------------------------------------------------------------------------------------------|----------------------------------------------------------------------------------------------------|
| UNAL       COMA       COM4         UL1       V       TTL         RS-232       ▼       Image: Coma         UL1       UL1       Second         UL1       Second       Image: Coma         UL1       Second       Image: Coma         UL1       Second       Image: Coma         UL1       Second       Image: Coma         UL1       Second       Image: Coma         UL1       Second       Image: Coma         UL1       Image: Coma       Image: Coma         UL1       Image: Coma       Image: Coma         UL1       Image: Coma       Image: Coma         UL1       Image: Coma       Image: Coma         UL1       Image: Coma       Image: Coma         UL1       Image: Coma       Image: Coma         UL1       Image: Coma       Image: Coma         UL1       Image: Coma       Image: Coma         UL1       Image: Coma       Image: Coma         UL1       Image: Coma       Image: Coma         UL1       Image: Coma       Image: Coma         UL1       Image: Coma       Image: Coma         UL1       Image: Coma       Ima      < | TCP/IP 통신 설정         통신모드         T2S - TCP 서비         통신할 주소         통신할 포트       제품 로컬포트         0       14700         접속전 데이터 크기       접속종료 대기시간(조)         0       0         데이터 프레임       데이터 프레임 간격(10ms) |
| 호름 제어<br>NONE ▼<br>DTR/DSR<br>데이터 전송 간격<br>0<br>ezVSP에 포트 생성<br>3<br>1                                                                                                    | - 구분자<br>구분자 길이 구분자(16진수)<br>0 00 00 00 00<br>구분자 동작방식<br>구분자까지 전송<br>▼<br>시리얼 포트 설정/상태 전송(RFC2217)<br>전송지연 기능 사용안함                                                                                             |

그림 9-3 시리얼포트 탭의 기능들

9.3.1 전송지연 기능 사용 안 함 - ①

이 기능을 사용하면 CSE-M24의 시리얼포트로 들어오는 데이터를 최대한 빨리(지연 없이) 네트워크로 전송합니다.

9.3.2 구분자 - ②

구분자 기능을 사용하면 시리얼 데이터의 특정 문자를 이용해 네트워크로 송신하는 패킷의 크기를 조절할 수 있습니다.

| Operation | 사용 가능한 옵션       |
|-----------|-----------------|
| 구분자 길이    | 0 ~ 4 바이트 중 선택  |
|           | 구분자까지 전송        |
| 구분자 동작방식  | 구분자 + 1바이트까지 전송 |
|           | 구분자 + 2바이트까지 전송 |

표 9-1 구분자 기능

SOLLAE SYSTEMS

9.3.3 시리얼포트 설정/상태 전송 (RFC 2217) - ③

원격의 두 장비 사이에 시리얼포트의 설정 및 상태 정보 등을 송/수신하는 기능입니다. 이 기능을 사용하면 사용자는 RTS/CTS등의 제어 신호를 송/수신할 수 있습니다

☞ 보다 자세한 내용은 당사 홈페이지의 [TELNET COM Port Control Option 기능] 문서를 참조하시기 바랍니다.

9.3.4 TCP Server / Client 모드 - ④

이 모드는 TCP 클라이언트모드 상태에서 [TCP Server] 옵션을 체크하면 사용할 수 있습니다. 이 모드에서는 CSE-M24의 설정 값 변경 없이도 TCP 서버와 클라이언트로 모두 사용할 수 있습니다. 이 모드를 사용하기 위해서는 반드시 [접속 전 데이터 크기] 옵션을 1 이상으로 설정해야 합니다.

- ☞ 보다 자세한 내용은 당사 홈페이지의 [TCP 서버/클라이언트 모드] 문서를 참조하시기 바랍니다.
- ☞ CSE-M24는 데이터 프레임 간격이 2byte 간격으로 고정적으로 설정되어 있습니다.
   시리얼포트로 데이터가 들어오기 시작하면 CSE-M24는 임시로 버퍼에 저장하였다가
   2byte 단위 시간 동안 데이터가 들어오지 않으면 그 때까지 버퍼에 저장된 데이터를 네트워크로 전송합니다.

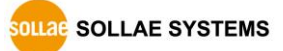

### 9.4 환경 값 초기화(Factory Reset)

제품의 모든 환경 값을 물리적으로 초기화 할 수 있는 기능입니다. 사용자는 임의의 환경 값을 사용자 ENV 영역에 저장하고 초기화 값으로 사용할 수 있습니다. 사용자 ENV 영역을 사용하지 않으면 공장 출고 값으로 초기화 됩니다.

- 환경 값 초기화 방법
  - ① ISP핀을 GND로 연결(1초 이하)
  - ② ISP핀을 GND로 연결(10초 이상)
  - ③ 제품 환경 값이 공장 출고 값 또는 사용자 ENV 값으로 초기화 됨
  - ④ ISP 핀의 GND연결 해제
  - ⑤ 제품 리 부팅
- 사용자 임의 환경 값으로 초기화
  - ① 시리얼 설정모드 진입
  - ② ezManager 또는 시리얼 설정 명령어 이용하여 초기화 할 환경 값을 제품에 저장
  - ③ 시리얼포트를 통해 아래 명령어를 입력

| b |    | <space></space> |  | 3c5a |       | <cr></cr> |  |  |
|---|----|-----------------|--|------|-------|-----------|--|--|
|   | ы. |                 |  |      | +1 -1 |           |  |  |

④ 명령어 입력이 성공(701)하면 현재 SRAM에 저장된 환경 값을 사용자 ENV 영역에 저장하고, 이 값은 이후에 [환경 값 초기화]를 할 때마다 사용하게 됩니다.

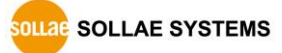

# 10 작동이 안 되는 경우 점검사항

CSE-M24 사용 중에 문제가 발생한 경우 아래의 유형별 순서대로 자체 점검을 해 보시기 바랍니다.

### 10.1 ezManager로 검색이 되지 않는 경우

- 정상적인 프로그램 사용하고 있는지 확인 CSE-M24는 설정 프로그램으로 ezManager를 사용합니다.
- 방화벽 해제
   PC의 개인 방화벽이나 네트워크 방화벽이 ezManager의 검색 패킷을 차단하는 경우가 있습니다. 검색 전 반드시 모든 방화벽을 해제하시거나 프로그램이 방화벽을 통해 통신하도록 허용하시기 바랍니다. [고급메뉴 보이기]를 체크 후 [Windows 방화벽 설정] 버튼을 눌러 윈도우 방화벽을 해제하시거나 방화벽을 통해 프로그램을 허용하시기 바랍니다. 이때 백신 등 사용자 개인 방화벽도 함께 확인하시기 바랍니다. (V3, Norton 등)
  - 전원 공급 이상유무 확인
     전원이 안정적으로 공급되고 있는지 확인합니다.
  - 네트워크 연결 확인
     PC와 CSE-M24가 같은 네트워크에 연결되었는지 확인합니다. 또한 LAN 케이블 이상
     여부를 점검합니다. PC와 CSE-M24를 직접 연결하거나 같은 허브에 연결하여
     검색하는 것을 권장합니다.
  - 제품 접근제한 옵션 확인
     보안 옵션 중 제품의 접근제한이 설정되어 있는 경우 ezManager로 검색이 되지
     않습니다. 이 경우 ISP모드로 진입 후 검색을 시도하시기 바랍니다.

OLLAE SYSTEMS

### 10.2 TCP 접속이 되지 않는 경우

#### • TCP/IP 관련 설정 확인

사설 IP주소를 사용하는 경우에는 PC와 CSE-M24의 IP주소가 같은 서브넷에 위치해야 합니다. IP주소 항목과 로컬포트 번호가 맞는지 확인합니다. 또한 고정 IP주소의 경우에는 게이트웨이 주소 및 DNS 주소가 정확한지 여부도 확인합니다.

| TCP서버                | TCP클라이언트                  |
|----------------------|---------------------------|
| 제품 IP주소, 제품 로컬포트,    | 제품 IP주소, 통신할 주소, 통신할 포트,  |
| 서브넷마스크, 게이트웨이 IP주소,  | 서브넷마스크, 게이트웨이 IP주소, DNS서버 |
| DNS서버 IP주소, DDNS설정 등 | IP주소 등                    |

표 10-1 TCP/IP 접속 관련 주요 환경 값

● PING 테스트

PING 응답을 통해 네트워크 연결이 가능한지를 파악합니다. 응답이 없다면 IP주소 및 네트워크 연결에 문제가 없는지 확인하시기 바랍니다.

• 방화벽 확인

보안이 강화된 일부 네트워크에서는 외부 네트워크로부터의 접근을 방화벽에서 대부분 차단합니다. 따라서 이러한 경우에는 네트워크 관리자에게 문의하여 사용하고자 하는 포트번호(예: TCP 14700, UDP 50005)들을 해제하시기 바랍니다.

• 제품의 동작모드

CSE-M24가 ISP모드나 시리얼설정모드로 동작 중인 경우에는 TCP 접속이 이루어지지 않습니다.

- 제품의 통신모드
   TCP접속이 이루어지기 위해서는 반드시 한 쪽은 서버, 다른 한 쪽은 클라이언트가
   되어야 합니다. 둘 다 서버이거나 클라이언트인 경우에는 접속이 되지 않습니다.
- 제품 접근제한 옵션 확인
   보안 옵션 중 제품의 접근제한이 설정되어 있는 경우 설정된 MAC주소와 IP주소
   이외에는 접속이 불가능 합니다. ezManager의 [옵션]탭에서 해당 옵션을 해제하거나
   접근하고자 하는 호스트를 설정하시기 바랍니다.
- 다른 TCP 접속 중인지 확인
   TCP접속은 멀티 커넥션을 지원하지 않는 이상 1:1로 이루어집니다. 따라서 이미 접속을 맺고 있는 호스트로는 TCP접속이 불가능 합니다. CSE-M24의 TCP접속에 대한 정보는 텔넷이나 ezManager의 현재상태보기에서 확인할 수 있습니다.

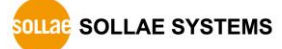

### 10.3 TCP 접속 후 데이터 통신이 되지 않는 경우

#### ● 핀 연결 확인

시리얼 포트부분 핀 연결이 올바른 지 확인합니다. 케이블을 사용하는 경우에는 연결되는 사용자 장비의 핀 번호에 맞게 케이블을 선택해 주어야 합니다. 다음 그림과 같이 크로스로 연결해야 합니다.

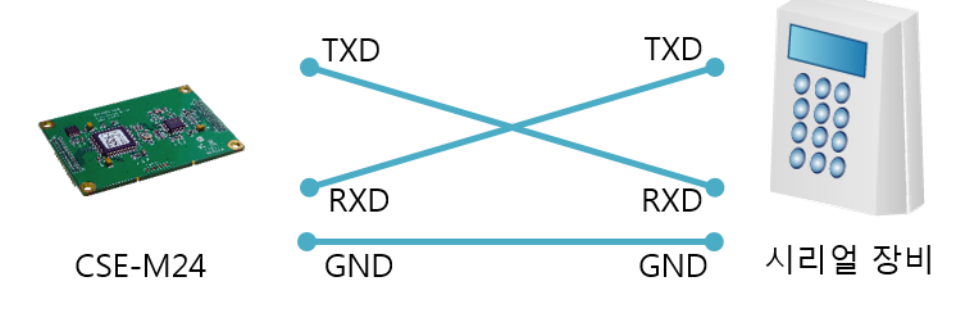

그림 10-1 올바른 RS232 연결

- 시리얼 환경 값 확인
   시리얼 통신속도(Baud Rate), 데이터 비트, 정지 비트, 패리티 등 시리얼 포트 환경 값이 정확한지 확인합니다.
- 위 항목 이외의 문제점이나 위 항목에 대해 궁금한 점은 당사 기술지원 팀으로 연락
   주시기 바랍니다.

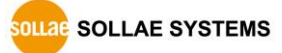

# 11 관련 자료

### 11.1 기술문서

해당 기술문서는 당사 홈페이지와 제품에 동봉된 CD에서 확인하실 수 있습니다.

- 제품사양서
- IP 주소 통보 (DDNS 기능)
- MAC 주소 전송 기능
- TCP 서버 / 클라이언트
- 시리얼 매니저 프로토콜
- 시리얼 포트 설정/상태 전송 기능 (RFC2217)
- IPv6 가이드

### 11.2 관련 스마트 폰 어플리케이션

- ezManager (for iOS)
- ezManager Lite (for Android)
- TCP/IP Console (for iOS)
- TCP/IP Client (for Android)

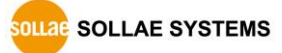

# 12 기술지원 및 보증기간

### 12.1 기술지원

기타 사용상 문의 사항이 있을 시에는 당사의 홈페이지 고객지원 메뉴의 FAQ 및 질문/답변 게시판을 이용하거나 email을 이용하십시오.

- email 주소: support@sollae.co.kr
- 홈페이지 고객지원 주소: https://www.sollae.co.kr/kr/support/qna.php

### 12.2 보증

12.2.1 환불

제품 구입 후 2주 이내에 환불 요구 시 환불해 드립니다.

12.2.2 무상 A/S

제품 구입 후 2년 이내에 제품에 하자가 발생할 시 무상으로 수리 및 교환을 해 드립니다.

#### 12.2.3유상 A/S

제품의 품질 보증기간(2년)이 경과한 제품과 사용자의 과실로 인한 하자는 유상으로 수리 및 교환을 해 드립니다.

OLLAE SYSTEMS

# 13 주의사항 및 면책 고지 사항

### 13.1 주의사항

- 본 제품을 개조했을 경우에는 보증을 하지 않습니다.
- 본 제품의 사양은 성능향상을 위해서 예고 없이 변경될 수 있습니다.
- 본 제품의 사양범위를 넘어가는 조건에서 사용하시는 경우에도 동작을 보증하지 않습니다.
- 본 제품의 펌웨어 및 제공되는 어플리케이션의 Reverse Engineering 행위를 금지합니다.
- 제공되는 펌웨어 및 제공되는 어플리케이션의 본래 용도 외 사용을 금지합니다.
- 극단적인 고온이나 저온, 또는 진동이 심한 곳에서 사용하지 마십시오.
- 고습도, 기름이 많은 환경에서 사용하지 마십시오.
- 부식성 가스, 가연성 가스등의 환경에서 사용하지 마십시오.
- 노이즈가 많은 환경에서는 제품의 정상적인 동작을 보증하지 않습니다.
- 우주, 항공, 의료, 원자력, 운수, 교통, 각종 안전장치 등 인명, 사고에 관련되는
   특별한 품질, 신뢰성이 요구되는 용도로는 사용하지 마십시오.
- 만일, 본 제품을 사용해 사고 또는 손실이 발생했을 경우, 당사에서는 일절 그 책임을 지지 않습니다.

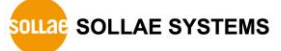

#### 13.2 면책 고지 사항

솔내시스템㈜과 그 대리점은 CSE-M24의 사용 또는 사용불능에 따른 손해 및 손실, 영업중지로 인한 비용, 정보 손실을 포함한 기타 고지 받은 어떠한 재정적 손해에 대해서도 책임지지 않습니다.

CSE-M24는 허락되지 않는 응용분야에서의 사용을 금지합니다. 허락되지 않은 응용분야라 함은 군사, 핵, 항공, 폭발물, 의학, 방범설비, 화재경보기, 엘리베이터를 수반한 용도 혹은 차량, 항공기, 트럭, 보트, 헬리콥터 및 이에 국한되지 않는 모든 교통수단을 포함합니다.

또한, 고장 및 실패로 인한 재정적 손실 및 기물파손, 신체 상해 혹은 사람이나 동물의 사상을 초래하는 실험, 개발 및 각종 응용분야에 사용할 수 없습니다. 구매자(혹은 업체)가 자발적 혹은 비자발적으로 이러한 허락되지 않는 응용분야에 사용할 시 솔내시스템㈜과 그 대리점에 손해배상을 포함한 어떠한 책임도 묻지 않을 것에 동의한 것으로 간주합니다.

구매한 제품의 환불 및 수리, 교환에 대한 배상 책임과 구매자(혹은 업체)의 단독 구제책은 솔내시스템㈜과 그 대리점의 선택사항입니다.

솔내시스템㈜과 그 대리점은 동반된 기술자료, 하드웨어, 펌웨어를 포함한 CSE-M24의 상업성이나 특정목적에 따른 적합성에 대한 모든 명시적 혹은 묵시적 보증 및 기타 이에 국한되지 않는 여타의 보증을 하지 않습니다.

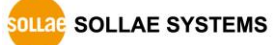

# 14 문서 변경 이력

| 작성일         | 버전  | 변경 내용                                                                                        |     |
|-------------|-----|----------------------------------------------------------------------------------------------|-----|
| 2014.06.10. | 1.0 | ○ 최초 배포                                                                                      | 이재홍 |
| 2015.03.20. | 1.1 | ○ 모듈 이미지 수정                                                                                  | 김혜미 |
| 2015.10.08. | 1.2 | ○ 응용 회로도 수정                                                                                  | 이재홍 |
| 2016.03.22. | 1.3 | ○ 텔넷 로그인 설명 추가                                                                               | 이재홍 |
| 2018.04.19. | 1.4 | <ul> <li>○ UART 사양 표기법 개선</li> <li>○ 홈페이지 링크 변경(http → https)</li> <li>○ 일부 표현 개선</li> </ul> | 이성운 |
| 2020.05.13. | 1.5 | <ul><li>○ 2.4 제품구성 제거</li><li>○ 일부 오류 정정</li></ul>                                           | 이 인 |

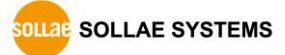